## MANUAL DE INGRESO PLATAFORMAS ELECTRÓNICAS ANEXO N°7

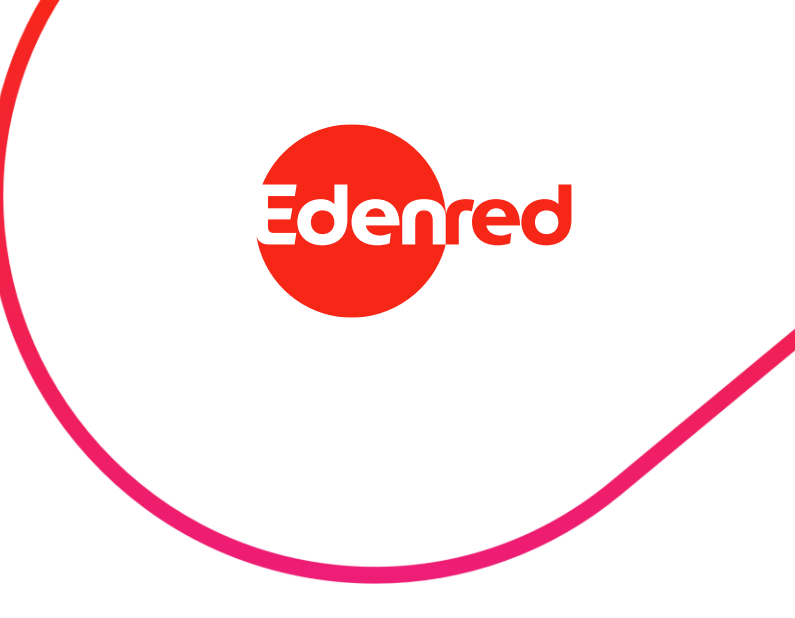

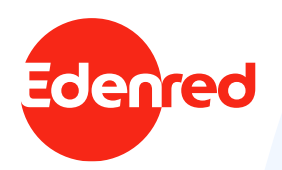

### ÍNDICE

- I. Plataforma de autogestión para la administración del beneficio perfil administrador/comprador.
  - A. Administración beneficios de alimentación.

Módulo gestión tarjetas

- a. Bloquear tarjetas, slides 12 y 13
- b. Asignar/ Cargar Monto de Beneficio, slide 16-18
  - i. Reversas de Beneficios, slide 19-21
- c. Solicitar Nuevas tarjetas, slides 14 y 15
- d. Reposición de Tarjetas adquiridas, slides 12 15

Módulo Beneficiarios.

- a. Crear Beneficiarios, slides 14 y 15
- b. Eliminar Beneficiarios, slides 12 y 13
- c. Habilitar y deshabilitar Beneficiarios, slides 12 y 13
- d. Abonar o Reversar Cargos, slides 16-21

Módulo Reportería

- a. Movimientos generados por el usuario final, slides 23 y 24
- b. Órdenes de Compra realizadas, slide 22
- c. Detalles de compras realizadas por el usuario final, slides 23 y 24

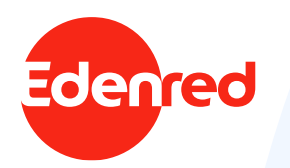

## ÍNDICE

- I. Plataforma de autogestión para la administración del beneficio perfil administrador/comprador.
  - B. Administración entrega de beneficios:
    - Tarjetas de Beneficios Institucionales y Tarjeta de Beneficios Sociales.

Módulo gestión tarjetas

- a. Bloquear tarjetas, slide 34
- b. Asignar/ Cargar Monto de Beneficio, slide 32
  - i. Reversas de Beneficios, slide 34
- c. Solicitar Nuevas tarjetas, slide 32
- d. Reposición de Tarjetas adquiridas, slide 34

Módulo Beneficiarios

- a. Crear Beneficiarios, slide 32
- b. Eliminar Beneficiarios, slide 34
- c. Habilitar y deshabilitar Beneficiarios, slide 34
- d. Abonar o Reversar Cargos, slide 34

Módulo Reportería

- a. Movimientos generados por el usuario final, slide 35
- b. Órdenes de Compra realizadas, slide 35
- c. Detalles de compras realizadas por el usuario final, slide 35

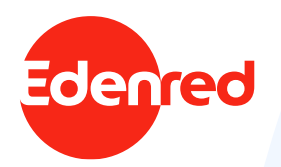

ÍNDICE

#### II. Plataforma de reportería de Chilecompra.

- A. Reportería para subcategoría de Alimentación, slide 42
- -N° orden de compra (de mercado público)
- Monto transacción
- Fecha emisión oc
- Organismo comprador
- Rut organismo comprador
- Rut comercio asociado (donde se utilizó el beneficio) -Tipo de producto
- B. Reportería para Subcategoría de Tarjetas de beneficios, slide 41
- N° orden de compra (de mercado público)
- Monto transacción
- Fecha emisión oc
- Organismo comprador
- Rut organismo comprador
- Rut comercio asociado (donde se utilizó el beneficio)
- Tipo de producto (supermercado / vestuario y calzado)
- Nombre producto
- Cantidad
- Precio producto sin iva
- Precio producto con iva
- Total oc.

- C. Reportería para Categoría entrega Beneficios Sociales, slide 43
- N° Orden de Compra (de mercado público)
- Fecha emisión O.C
- Organismo Comprador
- Rut Organismo Comprador
- Rut Comercio Asociado
- Nombre Comercio Asociado
- Total OC
- Tipo de cobro: Tarjeta electrónico o cobro por
- copro p
- Rut
- Tipo de Producto

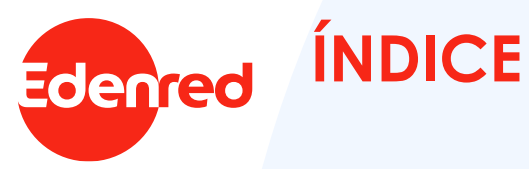

#### III. Plataforma para el usuario final.

- A. Usuarios de Beneficios de Alimentación
  - a. Bloquear tarjeta y/o beneficio, slide 50-51
  - b. Cambiar contraseña en plataforma o APP, slide 50
  - c. Visualizar saldo, slide 49
  - d. Detalle de transacciones, slide 49
  - e. Buscador de comercios asociados, slide 53-54
- B. Usuarios de Beneficios Institucionales y Sociales
  - a. Bloquear tarjeta y/o beneficio, slide 60
  - b. Cambiar contraseña en plataforma o APP, slide 59
  - c. Visualizar saldo, slide 60
  - d. Detalle de transacciones, slide 60
  - e. Buscador de comercios asociados, slide 61

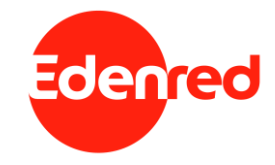

## Plataforma de autogestión para la administración del beneficio Perfil administrador/comprador

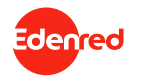

## Administración de beneficios institucionales

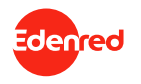

#### **I.A.** Administración del beneficio de Alimentación ¿Cómo ingresar a la plataforma de autogestión beneficio alimentación?

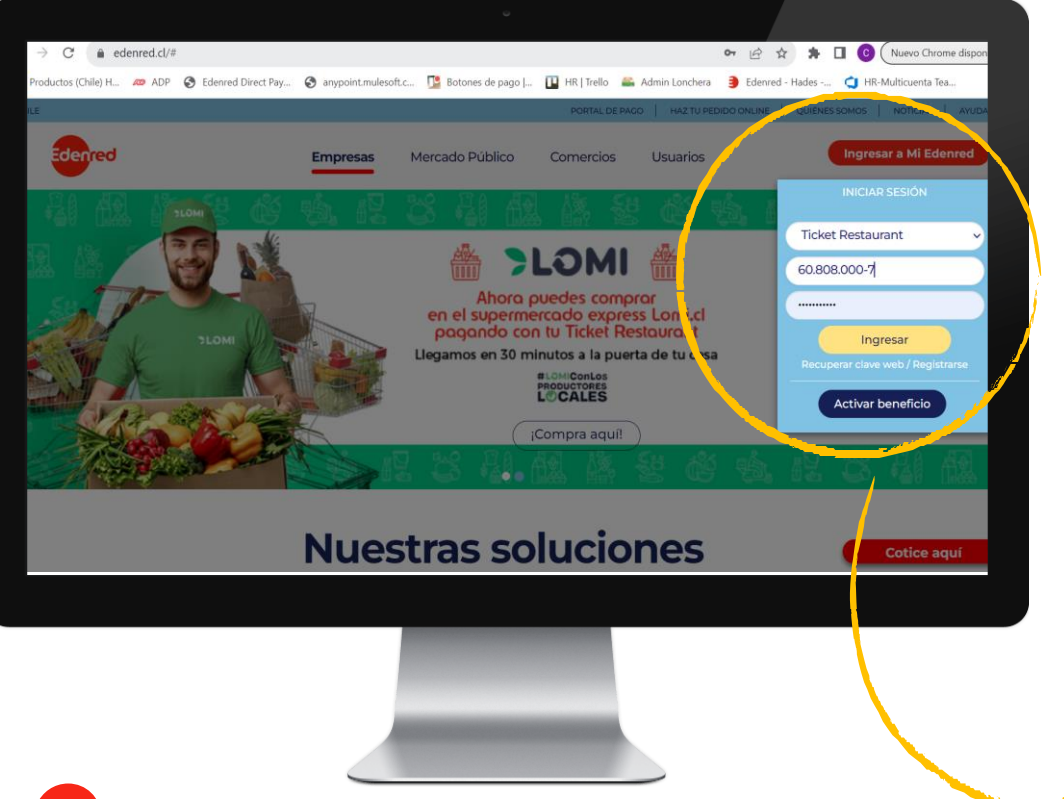

Ingresa a <u>www.edenred.cl</u>, haz click en "**Ingresar a mi Edenred**" Selecciona el producto "Ticket Restaurant" y haz click en "**Ingresar**".

RUT: 60.808.000-7 Clave: Edenred.2023

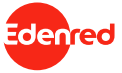

#### **I.A.** Administración del beneficio de Alimentación ¿Cómo ingresar a la plataforma de autogestión beneficio alimentación?

|                                                                                                | ũ                                                                                                    |                                                             |                                     |
|------------------------------------------------------------------------------------------------|----------------------------------------------------------------------------------------------------|-------------------------------------------------------------|-------------------------------------|
| ← → C  a privado.edenred.cl/escoger-perfil a Productos (Chile) H_  a ADP  S Edenred Direct Pay | 🔊 anypoint.mulesoft.c 🤨 Botones de pago   🔃 HR   Trello 🛛 🚢 Admin Lonchera                                                                                     | 🖻 🗙 🌲 🖬 😨 Nuevo Chrome disponible 🚦                         |                                     |
|                                                                                                | SELECCIÓN DE PERFIL<br>El Usuario RUT : 60.000.00-7 tiene más de un perfil de acceso.<br>Por favor seleccionar el perfil con el que desea ingresar.<br>Usuario | L CHILECOMPRA CM CHILECOMPRA ▼                              | Selecciona el perfil <b>Empresa</b> |
| Términos y condiciones de uso - Políticas de privacidad                                        |                                                                                                    | Empresasy - exercise +562 2353 2000 - Usuarios 600 832 3000 |                                     |

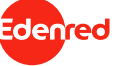

#### **I.A.** Administración del beneficio de Alimentación ¿Cómo revisar las cuentas y sus respectivos saldos?

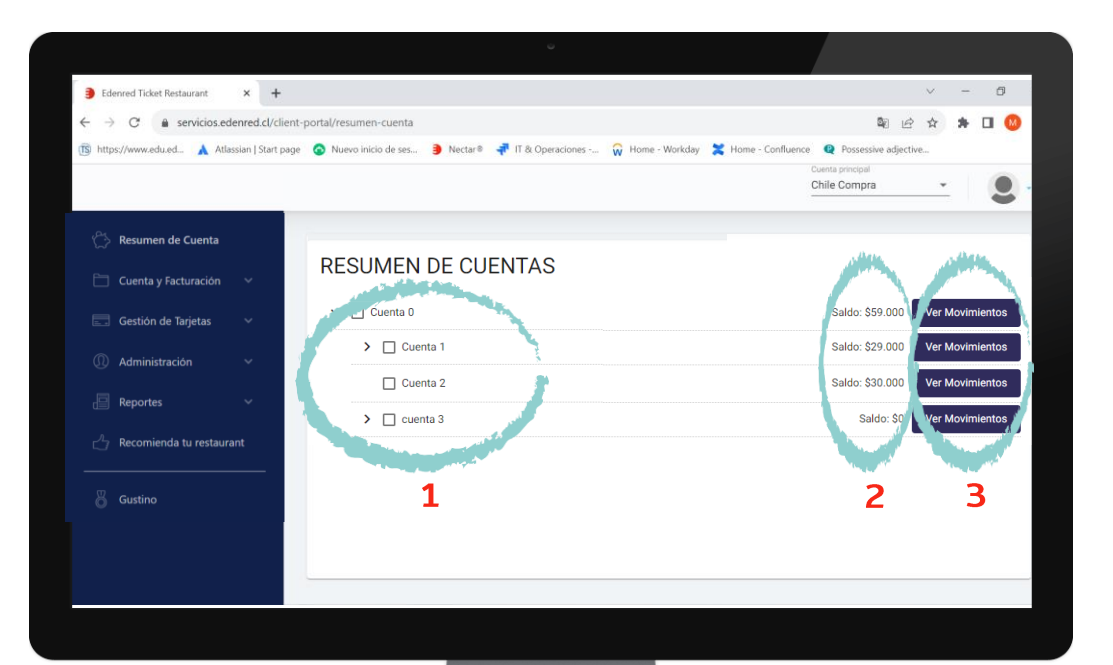

#### En la pantalla de inicio encontrarás el **Resumen de cuenta**:

- 1. Cuentas asignadas.
- 2. Saldo disponibles.
- 3. Ver movimientos.

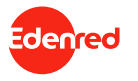

#### I.A. Administración del beneficio de Alimentación ¿Cómo traspasar saldo entre las cuentas?

| >  | C servicios.edenred.cl/clien    | -portal/cuenta-facturacion/traspaso-saldos                                           | 🖻 🖈 🗯 🔲 😮 Nuevo Chrome disponit           |
|----|---------------------------------|--------------------------------------------------------------------------------------|-------------------------------------------|
| od | ductos (Chile) H 🙇 ADP 🔇 Edenre | Direct Pay 🔇 anypoint.mulesoft.c 🍱 Botones de pago J 🔃 HR   Trello 🛛 🚢 Admin Loncher | ra 🏮 Edenred - Hades 🧯 HR-Multicuenta Tea |
|    |                                 |                                                                                      | Chile Compra -                            |
|    | Resumen de Cuenta               |                                                                                      |                                           |
| כ  | Cuenta y Facturación 🔷          | Transferencia entre cuentas                                                          |                                           |
|    | Traspaso de Saldos Cuentas      | · · · · · · · · · · · · · · · · · · ·                                                |                                           |
|    | Gestión de Tarjetas 🗸 🗸         | Cuenta Origen: Convenio Marco / Monto disponible: \$34.948                           |                                           |
|    | ,<br>Administración 🗸           | Cuenta Destino: Chile Compra / Monto disponible: \$0                                 |                                           |
|    | Reportes 🗸 🗸                    | 3 Seleccionar monto a traspasar                                                      |                                           |
|    | Recomienda tu restaurant        | Cupo a transferir \$10.000                                                           |                                           |
|    | Gustino                         | Transferir                                                                           |                                           |
|    |                                 |                                                                                      |                                           |

#### En el menú "**Cuenta y Facturación**" encontrarás la opción de **Traspaso de Saldos Cuentas.**

**1.** Elegir cuenta de origen y el sistema te indicará el saldo disponible de esa cuenta.

2. Definir la cuenta a la que se transferirá ese dinero y el sistema indicará el cupo disponible que tiene esa cuenta.

**3.** Por último, indicar el monto a transferir en "Cupo a transferir".

**4.** Al traspasar el monto saldrá un mensaje de confirmación que tiene la información de las cuentas de origen y destino y el monto a transferir.

5. Se entrega un mensaje de confirmación.

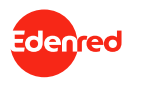

#### **I.A.** Administración del beneficio de Alimentación Acciones que se pueden realizar con el usuario final

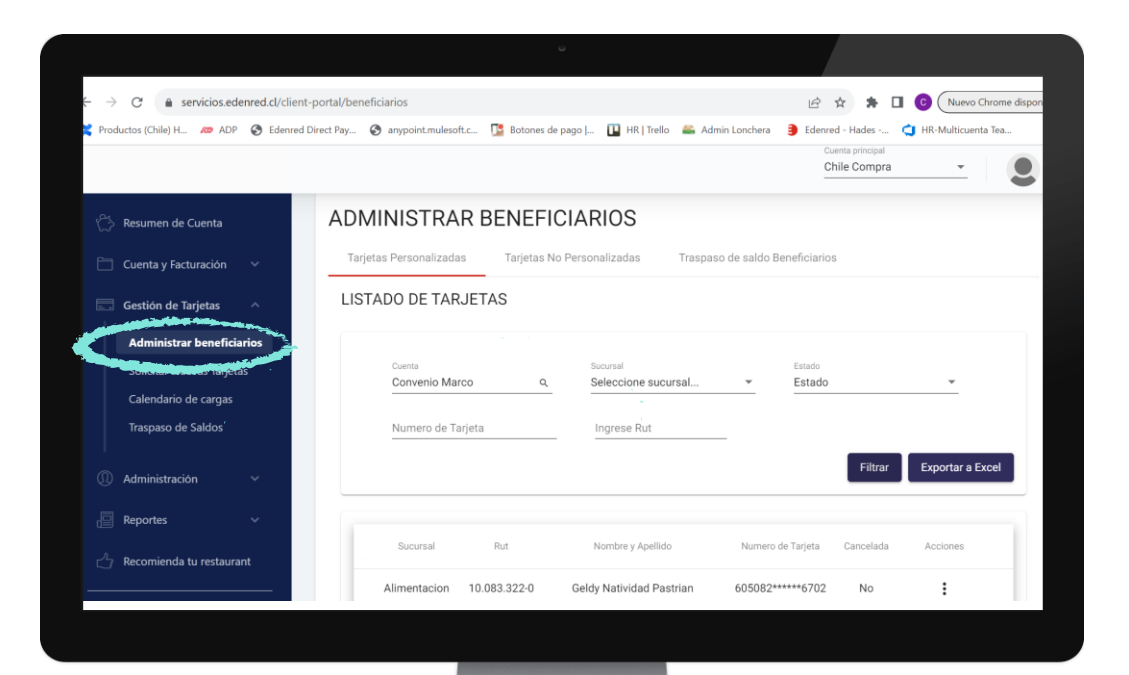

Módulo gestión de tarjetas En el menú Gestión de tarjetas encontrarás la opción Administrar beneficiarios.

**1.** Filtrar por cuenta y sucursal para encontrar a los beneficiarios.

**2.** Luego se podrá realizar las siguientes acciones con los beneficiarios:

- o Reemitir tarjeta.
- o Bloquear tarjeta.
- o Deshabilitar tarjeta.
- o Eliminar beneficiario.
- o Cambiar de sucursal.

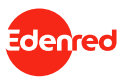

#### **I.A.** Administración del beneficio de Alimentación Acciones que se pueden realizar con el usuario final

|                                            |              |              |                            | C                 | hile Compra 👻         |         |
|--------------------------------------------|--------------|--------------|----------------------------|-------------------|-----------------------|---------|
| Resumen de Cuenta                          |              |              |                            |                   | Filtrar Exportar      | a Excel |
| ] Cuenta y Facturación 🗸 🗸                 |              |              |                            |                   |                       |         |
| Gestión de Tarjetas                        | Sucursal     | Rut          | Nombre y Apellido          | Numero de Tarjeta | Cancelada Acciones    |         |
| Administrar beneficiarios                  | Alimentacion | 10.083.322-0 | Geldy Natividad Pastrian   | 605082 ****6702   | No                    |         |
| Solicitar Nuevas Tarjetas                  | Alimentacion | 10.165.056-1 | Eduardo Bernardino Vasquez | J5082*****        | Reemitir tarjeta      |         |
| Calendario de cargas<br>Traspaso de Saldos | Alimentacion | 10.218.802-0 | Iván Sady López            | 605082*****       | Bloquear tarjeta      |         |
|                                            | Alimentacion | 10.299.620-8 | Milenka Andrea Montaño     | 605082***** 💿     | Deshabilitar tarjeta  |         |
| ) Administración 🗸 🗸                       | Alimentacion | 10.314.827-8 | Sandra Del Carmen Alarcón  | 605082*****       | Eliminar beneficiario |         |
| Reportes ~                                 |              |              | ltems por págin            | 5 ▼ ↔             | Cambiar de sucursal 🕠 | >1      |
| Recomienda tu restaurant                   |              |              |                            |                   |                       |         |
|                                            |              |              |                            |                   |                       |         |
|                                            |              |              |                            |                   |                       |         |

denred

Módulo beneficiarios En el menú "Gestión de tarjetas" encontrarás la opción Administrar beneficiarios.

- **Reemitir tarjeta** se usa en caso de pérdida o robo del plástico.
- **Bloquear tarjeta** se usa en caso de pérdida momentánea de la tarjeta, acá no se permite hacer ni un tipo de transacción.
- **Deshabilitar tarjeta** permite solamente comprar en los comercios, pero no permite recibir cargas de saldo.
- Eliminar beneficiario, elimina definitivamente al beneficiario.
- **Cambiar de sucursal** mueve al beneficiario junto con su saldo a otra sucursal.

#### I.A. Administración del beneficio de Alimentación ¿Cómo solicitar tarjetas para asignar tarjetas/beneficio a los usuarios?

| > C 🔒 servicios.edenr     | ed.cl/client-portal/gestion-tarjetas/solicitud-     | tarjetas                | Q                              | ie ☆ <b>* ±</b> [                                                                                                    | C Nuevo Chror                                                                                                    |
|---------------------------|-----------------------------------------------------|-------------------------|--------------------------------|----------------------------------------------------------------------------------------------------|----------------------------------------------------------------------------------------------------|
| oductos (Chile) H 🛷 ADP 🌘 | 3 Edenred Direct Pay S anypoint.mulesoft.c          | 📴 Botones de pago   阻 H | HR   Trello 🛛 🚔 Admin Lonchera | Edenred - Hades                                                                                                    | 😋 HR-Multicuenta Te                                                                                                    |
|                           |                                                     |                         |                                | Cuenta principal<br>Chile Compra 👻                                                                                                    | CHILE<br>Adminit                                                                                                    |
| Resumen de Cuenta         | Solicitar Nuevan The East Estado Solic              | itud                    |                                |                                                                                                    |                                                                                                    |
| Cuenta y Facturación 🛛 🗸  | Seleccionar tipo de tarjeta                         | ۹.                      |                                |                                                                                                    |                                                                                                    |
| Gestión de Tarjetas ^     | <ul> <li>Tarjetas personalizadas () Tarj</li> </ul> | etaŭ no personalizadas  |                                |                                                                                                    |                                                                                                    |
| Solicitar Nuevas Tarjetas | 2 Seleccionar cuenta -<br>Cuenta empresa *          | $\mathbf{A}$            |                                |                                                                                                    |                                                                                                    |
| Traspaso de Saldos        | Convenio Marco Q.                                   |                         |                                |                                                                                                    |                                                                                                    |
| Administración 🗸          | 3 Seleccionar tipo de creación                      |                         |                                |                                                                                                    |                                                                                                    |
| Reportes ' ~              | Individual O Masiva                                 |                         |                                |                                                                                                    |                                                                                                    |
| Recomienda tu restaurant  | Agragar bapafiaiaria                                |                         |                                |                                                                                                    |                                                                                                    |
| Gustino                   | Agregar                                             | ,<br>,                  |                                |                                                                                                    |                                                                                                    |
|                           | Sucursal * Rut *                                    | Nombre *                | Apellido paterno *             | Apellido materno *                                                                                                    | Email *                                                                                                    |
|                           |                                                     |                         |                                |                                                                                                    |                                                                                                    |
|                           |                                                     |                         |                                |                                                                                                    | and the second second s |
| Edenred                   |                                                     |                         |                                | and the second second s |                                                                                                    |
|                           |                                                     |                         |                                |                                                                                                    |                                                                                                    |

Módulo gestión tarjetas En el menú "Gestión de tarjetas" encontrarás la opción Solicitar nuevas tarjetas.

Para hacerlo de manera **individual**: **1.** Seleccionar el tipo de tarjeta.

• Tarjetas personalizadas.

2. Seleccionar la cuenta donde se quieren crear los nuevos usuarios.

**3.** Seleccionar el tipo de carga que se quiere hacer:

o Individual para una tarjeta.

- 4. Agregar el nuevo beneficiario.
  - Ingresar la sucursal a la cual pertenecerá.
  - Ingresar el RUT, nombre, apellido paterno, apellido materno y su correo electrónico.

#### I.A. Administración del beneficio de Alimentación ¿Cómo solicitar tarjetas para asignar tarjetas/beneficio a los usuarios?

| → C   servicios.edenred.cl,    | /client-portal/gestion-tarjetas/solicitud-tarjetas    |                                                                                                    | Q 🖻 🛧 🚖 🛃                                                        | O     Nuevo Chrome o                                                                                                    |
|--------------------------------|-------------------------------------------------------|----------------------------------------------------------------------------------------------------|------------------------------------------------------------------|----------------------------------------------------------------------------------------------------|
| Productos (Chile) H 🛷 ADP 🔇 Ed | lenred Direct Pay 🔇 anypoint.mulesoft.c [ Boto        | mes de pago   阻 HR   Trello 🧯                                                                          | 🚡 Admin Lonchera 🌖 Edenred - Hades                               | 🥶 HR-Multicuenta Tea                                                                                                    |
|                                |                                                       |                                                                                                    | Cuenta principal<br>Chile Compra                                 | CHILECON                                                                                                    |
| Resumen de Cuenta              | 1 Seler Seler pour trieta                             | nalizadas                                                                                              |                                                                  |                                                                                                    |
| 🗎 Cuenta y Facturación \vee    |                                                       |                                                                                                    |                                                                  |                                                                                                    |
| Gestión de Tarjetas            | 2 Seleccionar cuenta<br>Cuenta empresa *              |                                                                                                    |                                                                  |                                                                                                    |
| Solicitar Nuevas Tarjetas      | Convenio Marco Q.                                     |                                                                                                    |                                                                  |                                                                                                    |
| Traspaso de Saldos             | 3 Seleccionar tipo de creación                        |                                                                                                    |                                                                  |                                                                                                    |
| D Administración v             | O Individual  Masiva                                  |                                                                                                    |                                                                  |                                                                                                    |
| 🖻 Reportes 🤺 👻                 | 4 Seleccionar sucursal                                |                                                                                                    |                                                                  |                                                                                                    |
| 🖞 Recomienda tu restaurant     | Seleccione las Sucursales * // K10                    | > Inicio Insertar Disposición de página<br>→ I × ✓ ∮t                                                  | Fórmulas Datos Revisar Vista Ayuda                               | Compartir ☐ Comentarios                                                                                                    |
| Gustino                        | 1 Sur                                                 | A Nombro<br>iedbf-9110-3c0e-f8ae-68d7e929e4a3 Sucursal<br>ferdift_0110.3c0e.f8ae-68d7e929e4a3 Sucursal | B C D E<br>e Sucursal Rut Nombre Apellido Paterno /<br>Principal | F G H A<br>pellido Materno Email                                                                                                    |
|                                | 5 Crear los usu trios 5 6                             |                                                                                                    |                                                                  |                                                                                                    |
|                                | Descarga el archivo para plicitar tarjetas personaliz | Personalizadas 🔶                                                                                       | Configuración de visualización 🏢                                 | ■ - + 100%                                                                                                    |
|                                |                                                       |                                                                                                    |                                                                  |                                                                                                    |
|                                |                                                       |                                                                                                    |                                                                  | and the second second sec |
|                                |                                                       |                                                                                                    |                                                                  |                                                                                                    |

denred

#### Módulo gestión tarjetas En el menú "Gestión de tarjetas" encontrarás la opción Solicitar nuevas tarjetas.

Para hacerlo de manera **masiva**:

- 1. Seleccionar el tipo de tarjeta.
  - Tarjetas personalizadas.

2. Seleccionar la cuenta donde se quieren crear los nuevos usuarios.

**3.** Seleccionar el tipo de carga que se quiere hacer:

Masiva para un grupo de tarjetas.
4. Seleccionar la sucursal a la cual pertenecerán.
5. Descargar el archivo que viene con los datos de la sucursal.

6. Una vez cargado el archivo, se debe solicitar la creación de los nuevos usuarios.

| > C 🔒 servicios.edenred.cl/client-                                                            | portal/gestion-tarjetas/traspaso-saldos/gg                                        | ର୍ଜ 🖈 🛊 🕹 🔲 🙆 (Nuevo Chrome disponible                                                                                                    |
|-----------------------------------------------------------------------------------------------|-----------------------------------------------------------------------------------|----------------------------------------------------------------------------------------------------|
| 🕻 Productos (Chile) H 🛷 ADP 	 🚱 Edenred D                                                     | birect Pay 😵 anypoint.mulesoft.c ष Botones de pago   🔃 HR   Trell                 | o 🖴 Admin Lonchera 🏮 Edenred - Hades 😋 HR-Multicuenta Tea                                                                                                    |
|                                                                                               |                                                                                   | Cuenta principal Chile Compra Chile Compra C |
| Resumen de Cuenta             Cuenta y Facturación         ~             Cuenta y Facturación | RASPASO DE SALDOS<br>Cargar Saldos Reversar Saldos Estado de Solicitud            |                                                                                                    |
| Administrar beneficiariol<br>Solicitar Nuevas Tarjeta                                         | Seleccionar tipo de tarjeta     Tarjeta personalizada () Tarjeta no personalizada | ^                                                                                                    |
| Calendario de cargas<br>Traspaso de Saldos                                                    | 2 Seleccionar tipo de carga                                                       | ^                                                                                                    |
| Administración ~                                                                              | Individual Masiva Masiva mple                                                     |                                                                                                    |
| Reportes ~                                                                                    | Seleccionar Rut                                                                   | ^                                                                                                    |
| C <sup>2</sup> Recomienda tu restaurant                                                       | Buscar por nombre o rut *                                                         | uscar                                                                                                    |
| Gustino                                                                                       |                                                                                   |                                                                                                    |
|                                                                                               |                                                                                   |                                                                                                    |

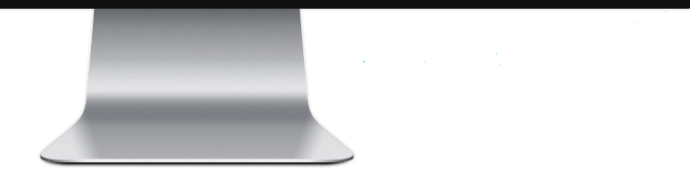

#### Módulo beneficiarios Abonar cargo

#### En el menú "Gestión de tarjetas" encontrarás la opción Traspaso de saldo.

Para hacer una carga personalizada individual:

- 1. Seleccionar el tipo de tarjeta:
  - Tarjeta Personalizada.
- 2. Seleccionar el tipo de carga:
  - Individual.
- 3. Ingresar el RUT.

4. Si tienes códigos o motivos activos debes seleccionarlos.

4.1. Si tienes códigos activos se traspasará el monto creado en el código.

4.2. Si tienes motivos activos deberás seleccionarlo para hacer el traspaso.

- Los códigos son una herramienta para hacer cargas con montos fijos, por ejemplo: Código almuerzo \$5.000.
- Los motivos son una herramienta para identificar el tipo de caraa en los reportes, por ejemplo: Motivo Horas extra.

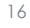

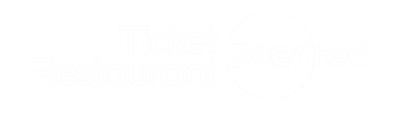

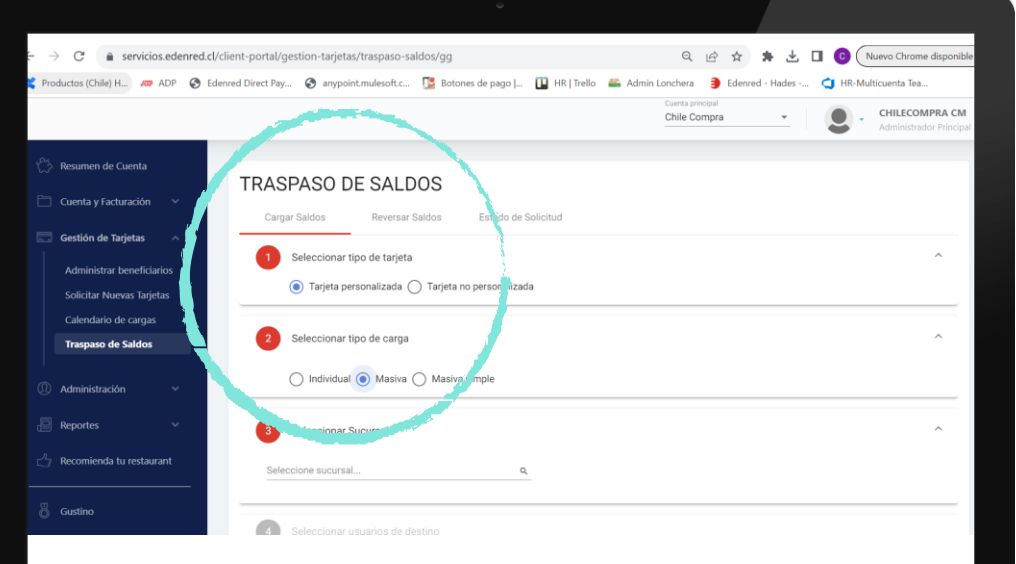

# Para hacer una carga personalizada masiva: 1. Seleccionar el tipo de tarjeta: Tarjeta Personalizada. 2. Seleccionar el tipo de carga: Masiva. 3. Seleccionar la sucursal. 4. Descargar el archivo Excel que viene carga

de saldo.

Abonar cargos

Módulo beneficiarios

**4.** Descargar el archivo Excel que viene con todos los beneficiarios que corresponden a la sucursal.

En el menú "Gestión de tarjetas"

encontrarás la opción Traspaso

5. Al descargar el Excel podrás decidir el monto a cargar a los beneficiarios.

6. Si tienes códigos o motivos activos debes seleccionarlos.

**6.1.** Si tienes <u>códigos</u> activos se traspasará el monto creado en el código.

6.2. Si tienes *motivos* activos deberás seleccionarlo para hacer el traspaso.

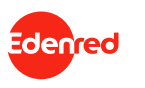

| Productos (Chile) H 🕫 ADP 🔗 Ed             | lenred Direct Pay 📀 anypoint.mulesoft.c 🥵 Botones de pago   👔 HR   Trello 🛛 🚔 Admin Lond | hera 🏮 Edenred - Hades 🤙 HR-Multicuenta Tea       |
|--------------------------------------------|------------------------------------------------------------------------------------------|---------------------------------------------------|
|                                            | Con<br>Ch                                                                                | ile Compra  CHILECOMPRA CM Administrador Principa |
| 🐎 Resumen de Cuenta                        | TRASPASO DE CALDOS                                                                       |                                                   |
| 🛅 Cuenta y Facturación 🗸 🗸                 | Cardo Saldos Reversar Saldos Estado de Solicitud                                         |                                                   |
| 🗔 Gestión de Tarjetas 🛛 🥎                  | 1 Seleccionar tipo de tarjeta                                                            | ^                                                 |
| Administrar beneficiarios                  | Tarjeta personalizada      Tarjeta no personalizata                                      |                                                   |
| Solicitar Nuevas Tarjetas                  | 2 Seleccionar tipo de carga                                                              | ^                                                 |
| Calendario de cargas<br>Traspaso de Saldos | ○ Individual ○ Masiva 	Masiva simple                                                     |                                                   |
|                                            |                                                                                          |                                                   |
| 🗓 Administración 🗸 🗸                       | 3 Seleccionar usuarios de destino                                                        | ^                                                 |
| Reportes 🗸                                 | Descargar archivo simple para recarga macua de saldos aquí                               |                                                   |
| Recomienda tu restaurant                   | Seleccionar archivos                                                                     |                                                   |
| Gustino                                    | Agendar Procesar                                                                         |                                                   |
|                                            |                                                                                          |                                                   |
|                                            |                                                                                          |                                                   |

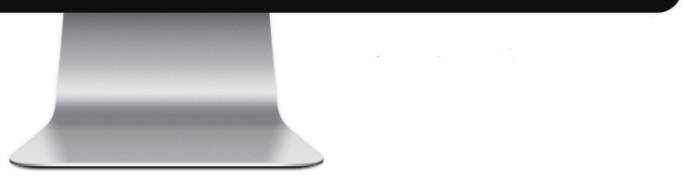

#### Edenred

#### Módulo beneficiarios Abonar cargos

En el menú "Gestión de tarjetas" encontrarás la opción **Traspaso de saldo.** 

Para hacer una carga masiva simple:

- 1. Seleccionar el tipo de tarjeta:
  - o Tarjeta Personalizada.
- 2. Seleccionar el tipo de carga:
  - o Masiva Simple.
- **3.** Descargar el archivo Excel que viene con dos columnas a rellenar: RUT y monto.

La principal diferencia que tiene la **carga masiva v/s carga masiva simple** es que en la masiva se elige por sucursal a qué beneficiarios se les hará la carga de beneficio. En cambio, en la carga masiva simple, la carga se puede hacer a todos los beneficiarios de la plataforma independiente de qué sucursal sea. El Excel por defecto sabe de qué sucursal proviene el beneficiario y hace el descuento de saldo a la sucursal que corresponda.

| → C   servi                                                                  | icios.edenre | ed.cl/client-portal/ges                       | tion-tarjetas/traspaso-s                        | aldos/gg            |                     | Q 🖻 🖈                                                            | * 🛛 🜀 Nuev                   | o Chrome disponible |
|------------------------------------------------------------------------------|--------------|-----------------------------------------------|-------------------------------------------------|---------------------|---------------------|------------------------------------------------------------------|------------------------------|---------------------|
| Productos (Chile) H                                                          | ळ ADP 🧯      | Edenred Direct Pay                            | anypoint.mulesoft.c                             | 🥵 Botones de pago   | 🚹 HR   Trello 🛛 🚔 / | Admin Lonchera Defensed - Ha<br>Cuerta principal<br>Chile Compra | des 😋 HR-Multicu             | chilecompra cm      |
| 🔆 Resumen de Cuenta                                                          |              | TRASPASO<br>Cargar Saldos                     | DE SALDOS<br>Reversar Saldos                    | Estado de Solicitud |                     |                                                                  |                              |                     |
| Gestión de Tarjetas                                                          | rios         | Seleccior     Tarjet                          | ar tipo de tarjeta<br>a personalizada 🔿 Tarjeta | no personalizada    |                     |                                                                  |                              | ^                   |
| Solicitar Nuevas Tarjel<br>Calendario de cargas<br><b>Traspaso de Saldos</b> | tas          | 2 Seleccion                                   | nar tipo de reversa                             | a cimple            |                     |                                                                  |                              | ^                   |
| ① Administración                                                             | ~            | 3 Seleccior                                   | ar Rut                                          | , and pro-          |                     |                                                                  |                              | ^                   |
| Reportes Recomienda tu restaur                                               | ant          | Buscar por nombre o na<br>10.782.505-3 - Cris | *<br>stian Diaz                                 | Buscar              |                     |                                                                  |                              |                     |
|                                                                              |              | Cuenta<br>Convenio Man                        | Sucursal                                        | RUT                 | Nombre beneficiario | N" tarjeta<br>605082******8417                                   | Saldo disponible<br>\$15.200 |                     |
|                                                                              |              | Saldo a reversar                              |                                                 | Reversar            |                     |                                                                  |                              | _                   |
|                                                                              |              |                                               |                                                 |                     |                     |                                                                  |                              |                     |

#### Módulo beneficiarios Reversar cargos En el menú "Gestión de tarjetas" encontrarás la opción **Traspaso** de saldo.

Para hacer una reversa personalizada individual:

- 1. Seleccionar el tipo de tarjeta:
  - o Tarjeta Personalizada.
- 2. Seleccionar el tipo de reversa:

o Individual.

- 3. Ingresar el RUT.
- **4.** Elegir el monto a reversar y confirmar la acción.

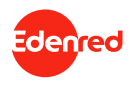

|                                      |                                                                                                    |                                                                                                    | Cuenta                                                                                                    | principal                                                                                                    |                |              |
|--------------------------------------|----------------------------------------------------------------------------------------------------|----------------------------------------------------------------------------------------------------|----------------------------------------------------------------------------------------------------|----------------------------------------------------------------------------------------------------|----------------|--------------|
|                                      |                                                                                                    |                                                                                                    | Chile                                                                                                    | Compra 👻                                                                                                    |                | ninistrado   |
| TRASPASO DE SALDOS                   |                                                                                                    |                                                                                                    |                                                                                                    |                                                                                                    |                |              |
| Cargar Saldos Reversar Saldos        | Estado de Solicitud                                                                                                    |                                                                                                    |                                                                                                    |                                                                                                    |                |              |
| Seleccionar tipo de tarjeta          |                                                                                                    |                                                                                                    |                                                                                                    |                                                                                                    |                |              |
| 💿 Tarjeta personalizada 🔘 Tarje      | ta no nersonalizada                                                                                                    |                                                                                                    |                                                                                                    |                                                                                                    | - 110 - F      | 20.80        |
| -                                    | Autoguardado 💽 🗄                                                                                                    | 19××                                                                                                    | _plan P CON                                                                                                    | TRERAS Catalina                                                                                                    | • •            | 0            |
| 2 Seleccionar tipo de reversa        | Archivo Inicio Insertar                                                                                                    | Disposición d                                                                                                    | le página Fórmulas Dat                                                                                                    | os Revisar Vista Aut                                                                                                    | omatizar Ayuda |              |
|                                      | A1 • 1 ×                                                                                                    | v fr                                                                                                    | Sucursal                                                                                                    |                                                                                                    |                |              |
| 🔘 Individual 💿 Masiva 🔘 Mas          | in a p                                                                                                    |                                                                                                    | D                                                                                                    |                                                                                                    |                |              |
|                                      | 1 Nombre Sucursal                                                                                                    | RUT                                                                                                    | Nombre                                                                                                    |                                                                                                    | Saldo Actual   | Monto        |
| 3 Seleccionar Sucursal               | 2 Alimentacion                                                                                                    |                                                                                                    | Cristian                                                                                                    |                                                                                                    | 15.200         |              |
| Tatlandrose successi -               | 3 Alimentacion                                                                                                    |                                                                                                    | Carolina                                                                                                    |                                                                                                    | 9.221          |              |
| Alimentacion, Fast Food, Chile Cor Q | 4 Alimentacion                                                                                                    |                                                                                                    | Carolina                                                                                                    |                                                                                                    | 184            |              |
|                                      | 6 Alimentacion                                                                                                    |                                                                                                    | Valeria                                                                                                    |                                                                                                    | 40.845         |              |
|                                      |                                                                                                    |                                                                                                    | TOTOTO                                                                                                    |                                                                                                    | 40.045         |              |
|                                      | 7 Alimentacion                                                                                                    |                                                                                                    | Rodrigo                                                                                                    |                                                                                                    | 3.100          |              |
|                                      | 7 Alimentacion<br>8 Alimentacion                                                                                                    |                                                                                                    | Rodrigo<br>Marco                                                                                                    | -                                                                                                    | 3.100<br>255   |              |
| Seleccionar usuarios de destino      | 7 Alimentacion<br>8 Alimentacion<br>Personalizad                                                                                                    | las (+)                                                                                                    | Rodrigo<br>Marco                                                                                                    | 1                                                                                                    | 3.100<br>255   | _            |
|                                      | TRASPASO DE SALDOS         Cargor Saldos         Image: Seleccionar tipo de tarjeta         Image: Seleccionar tipo de tarjeta         Image: Seleccionar tipo de tarjeta         Image: Seleccionar tipo de reversa         Image: Individual Image: Seleccionar Sucursal         Seleccionar Sucursal         Seleccionar Sucursal         Image: Seleccionar Sucursal         America Cond, Chile Cond, Chile Cond, Chil | Cargor Saldos       Reversar Saldos       Estado de Solicitud         1       Seleccionar tipo de tarjeta         Image: Saldos       Tarjeta personalizada       Tarjeta resonalizada         Image: Saldos       Tarjeta resonalizada       Autoguardado Image: Saldos         2       Seleccionar tipo de reversa       Autoguardado Image: Saldos       Image: Saldos         1       Individual Image: Saldos       Materia       Image: Saldos       Image: Saldos         3       Seleccionar Sucursal       Image: Saldos       Image: Saldos       Image: Saldos       Image: Saldos         3       Seleccionar Sucursal       Image: Saldos       Image: Saldos       Image: Saldos       Image: Saldos         4       Alimentacion       Image: Saldos       Image: Saldos       Image: Saldos       Image: Saldos | TRASPASO DE SALDOS         Carger Statos       Reversar Statos         Estado de Solicitud         1       Seleccionar tipo de tarjeta         Image: Statos       Tarjete gersonalizado         Image: Seleccionar tipo de reversa       Autoguardado Image: Seleccionar Succesal         Image: Individual Image: Seleccionar Succesal       Autoguardado Image: Seleccionar Succesal         Image: Image: Seleccionar Succesal       Image: Seleccionar Succesal         Image: Image: Seleccionar Succesal       Image: Seleccionar Succesal         Image: Image: Imag | Carger Saldos  Carger Saldos  Carger Saldos  Carger Saldos  Carger Saldos  Reversar Saldos  Estado de Solicitud  Seleccionar lipo de tarjeta  Tarjeta personalizada  Tarjeta personalizada  Tarjeta personalizada  Autoguardado  Seleccionar Sucursal  Materiación  Seleccionar Sucursal  Materiación  Seleccionar Sucursal  Materiación  Carolina  Alimentación  Carolina  Alimentación  Carolina  A | Chile Compra   | Chile Compra |

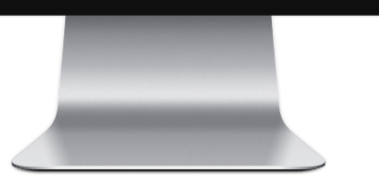

#### Módulo beneficiarios Reversar cargos En el menú Gestión de tarjetas encontrarás la opción **Traspaso** de saldo.

- Para hacer una reversa personalizada masiva:
- **1.** Seleccionas el tipo de tarjeta:
  - o Tarjeta Personalizada.
- 2. Seleccionas el tipo de reversa:
  - o Masiva.
- 3. Seleccionas la/las sucursal/es.
- 4. Descargar el archivo Excel.
- 5. Escribir el monto que será reversado. Este no puede

superar el saldo actual de la tarjeta.

6. Subir el Excel.

Puedes revisar en la pestaña Estado de Solicitud si la reversa se realizó correctamente.

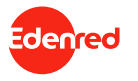

#### **I.A. Plataforma administración del beneficio** Asignación del monto de beneficio – Abonos y reversas

| ÷    | C 🔒 servicios.edenred.cl/cl   | lient-portal/gestion-tarjetas/traspaso-saldos/gg                        | Q 🖻 🖈 🌲 🕹 🔲 🙆 (Nuevo Chrome dispr                                   | onible              |
|------|-------------------------------|-------------------------------------------------------------------------|---------------------------------------------------------------------|---------------------|
| Proc | ductos (Chile) H 🛷 ADP 🔇 Eder | nred Direct Pay 📀 anypoint.mulesoft.c ष Botones de pago   💶 HR   Trello | 🚔 Admin Lonchera 🏮 Edenred - Hades 😋 HR-Multicuenta Tea             |                     |
|      |                               |                                                                         | Cuenta principal<br>Chile Compra  CHILECOMPRA<br>Administrador Prin | <b>CM</b><br>ncipal |
|      | Resumen de Cuenta             | TRASPASO DE SALDOS                                                      |                                                                     |                     |
|      | Cuenta y Facturación 🗸 🗸      | Cargar Saldos Reversar Saldos Estado de Solicitud                       |                                                                     |                     |
|      | Gestión de Tarjetas           | 1 Seleccionar tipo de tarjeta                                           | ^                                                                   |                     |
|      | Administrar beneficiarios     | 💿 Tarjeta personalizada 🔘 Tarjeta no personalizada                      |                                                                     |                     |
|      | Solicitar Nuevas Tarjetas     |                                                                         |                                                                     | =                   |
|      | Calendario de cargas          | 2 Seleccionar tipo de reversa                                           | ^                                                                   |                     |
|      | Traspaso de Saldos            | -                                                                       |                                                                     |                     |
|      |                               | 🔘 Individual 🔵 Masiva 💿 Masiva simple                                   |                                                                     |                     |
|      | Administración ~              |                                                                         |                                                                     | 5                   |
|      | Reportes ~                    | 3 Seleccionar usuarios de destino                                       | ^                                                                   |                     |
|      | Recomienda tu restaurant      | Puede obtener el excel simplificado aquí                                |                                                                     |                     |
|      |                               | Seleccionar archivo                                                     | Cargar Archivo                                                      |                     |
|      | Gustino                       | Debe adjuntar el archivo con el formato de excel simplificado           |                                                                     |                     |
|      |                               |                                                                         |                                                                     |                     |

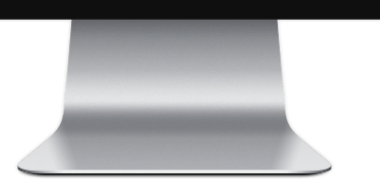

### Edenred

#### Módulo beneficiarios Reversar cargos En el menú Gestión de tarjetas encontrarás la opción **Traspaso** de saldo.

Para hacer una **reversa personalizada masiva simple:** 

- 1. Seleccionar el tipo de tarjeta:
  - o Tarjeta Personalizada.
- 2. Seleccionar el tipo de reversa:
  - o Masiva.
- **3.** Descargar el archivo Excel que viene con dos columnas a rellenar: RUT y monto.
- 4. Escribir el monto que será reversado.
- 5. Subir el Excel.

Puedes revisar en la pestaña Estado de Solicitud si la reversa se realizó correctamente.

#### I.A. Plataforma administración del beneficio Reportería - Órdenes de compra

|                                 |                          | ت<br>١                              |                                            |                                    |                            |
|---------------------------------|--------------------------|-------------------------------------|--------------------------------------------|------------------------------------|----------------------------|
| → C                             | lient-portal/reportes/fa | icturacion                          |                                            | Q 🖻 🖈 🗿 🔳                          | C Reinicia para a          |
| Productos (Chile) H 🛷 ADP 🔇 Ede | nred Direct Pay 🔇 an     | ypoint.mulesoft.c 🎦 Botones de pago | ) 🔃 HR   Trello 🛛 🚢 Admin Lonch            | era 🗦 Edenred - Hades              | » 📙 Todos lo               |
|                                 |                          |                                     | Empresa<br>Chile Compras                   | Coenta principal     Chile Compra  | Catalina<br>Administ       |
| Resumen de Cuenta               |                          |                                     |                                            |                                    |                            |
| 🗍 Cuenta y Facturación 🛛 👻      | REPORTE DE F             | ACTURACION                          |                                            |                                    |                            |
| 🛛 Gestión de Tarjetas 🛛 🗸       | Numero de factura        | Numero Oc                           | Fechas de facturación<br>16/10/2023 - 16/1 | 1/2023 E Limpiar                   | Buscar                     |
| ) Administración 🗸              |                          |                                     | DD/MM/TTTT - DD/MM/                        |                                    |                            |
| Reportes ^                      | LISTADO DE FACTU         | RAS                                 |                                            |                                    |                            |
| Consumo de beneficiarios        | Exportar a Excel         | Exportar a PDF                      |                                            |                                    |                            |
| Tarjetas no personalizadas      | N° factura               | N° orden de compra                  | Fecha facturación                          | Monto factura                      | Acción                     |
| Movimientos a beneficiarios     | 1323366                  | 12345-2-CM23                        | 08-11-2023                                 | \$0                                | <u>+</u>                   |
| Facturación / OC                | 1319159                  | 12345-1-CM23                        | 24-10-2023                                 | \$0                                | <u>+</u>                   |
| 7 Recomienda tu restaurant      |                          |                                     |                                            | Items por página: 10 👻 1 - 10 de 2 | $ \langle \rangle \rangle$ |
| ,                               |                          |                                     |                                            |                                    |                            |

En el menú Reportes encontrarás la **Orden de compra en el Reporte de Facturación / OC.** 

Este reporte contiene lo siguiente:

- o Facturas históricas descargables en PDF.
- o Número de factura.
- o Orden de Compra que tiene asociada
- cada factura.
- o Fecha de facturación.
- Monto de la factura\*.
- \*Al ser una factura de prueba el monto aparece como \$0.

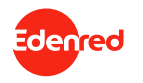

#### I.A. Plataforma administración del beneficio Consumos del cliente y saldos finales

| → C                        | .edenred.cl | /client-portal/repor   | tes/consumo  |             |                            |              |                       |                 | Q 🖻 🖈 🇯                       | C     Reinicia para actual           |
|----------------------------|-------------|------------------------|--------------|-------------|----------------------------|--------------|-----------------------|-----------------|-------------------------------|--------------------------------------|
| Productos (Chile) H 🛷 A    | DP 🕃 Ed     | lenred Direct Pay      | anypoint.mul | lesoft.c [  | Botones de pago            | 🛄 HR   Trel  | lo 🖴 A                | idmin Lonchera  | Edenred - Hades               | » 🧧 Todos los mar                    |
|                            |             |                        |              |             |                            |              | Empresa<br>Chile Comp | oras            | Cuenta principal Chile Compra | Catalina Sofia<br>Administrador Prin |
|                            |             | REPORTE DE             | E CONSU      | MO          |                            |              |                       |                 |                               |                                      |
|                            |             | Cuenta<br>Convenio Mar | со           | ٩           | Sucursal *<br>Alimentacion |              |                       | ▼ Fech          | a inicio                      |                                      |
|                            |             | Fecha fin              |              | E           | Tipo producto              |              |                       | ▼ Rut I         | Beneficiario                  |                                      |
|                            |             |                        |              |             |                            |              |                       |                 | Limpiar                       | Buscar                               |
| Reportes ^                 |             |                        | _            |             |                            |              |                       |                 |                               |                                      |
| Consumo de beneficiarios   |             | Exportar a Excel       | Expo         | ertar a PDF |                            |              |                       |                 |                               |                                      |
| Movimientos a beneficiario | 6           | Cuenta                 | Sucursal     | Fecha       | Numero de tarjeta          | Rut          | Cantidad              | Monto           | Comercio                      | Clasification                        |
|                            |             | Convenio Marco         | Alimentacion | 03-11-2023  | 71                         | 20.707.700-3 | 2                     | \$4.100 Maria o | upertina nuñez nuñez          | Cafeteria o gelateria                |
|                            |             | Convenio Marco         | Alimentacion | 06-11-2023  | 605082*****0876            | 21.164.685-3 | 2                     | \$4.300 Maria o | cupertina nuñez nuñez         | Cafeteria o gelateria                |
|                            |             | Convenio Marco         | Alimentacion | 30-10-2023  | 605082*****1409            | 20.974.248-9 | 1                     | \$1.000 Grecia  | aguirre                       | Minimarket                           |
|                            | -           | Convenio Marco         | Alimentacion | 06-11-2023  | 605082*****6614            | 21.287.571-6 | 1                     | \$1.100 Graciel | a del carmen maturana hidalgo | Casinos universitarios               |

#### Módulo reportería En el menú Reportes encontrarás el **Reporte de** consumo.

Este reporte contiene lo siguiente:

- Compras por usuario identificado por RUT.
- o Comercio.
- o Clasificación del comercio.

Selèccionar cuenta "Convenio Marco", sucursal "Alimentación".

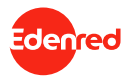

#### I.A. Plataforma administración del beneficio Consumos del cliente y saldos finales

| → C                        |                                    | red.cl/client-portal/gestion-tarje    | etas/traspaso-saldos/g   | 39              |                            | Q 🖻 🖈 🇯                           | 🛃 🖬 🙆 Nuevo       | Chrome disponi                               |
|----------------------------|------------------------------------|---------------------------------------|--------------------------|-----------------|----------------------------|-----------------------------------|-------------------|----------------------------------------------|
| Productos (Chi             | ile) H 🙉 ADP                       | S Edenred Direct Pay S any            | ooint.mulesoft.c [       | Botones de pago | 💶 HR   Trello 🛛 🖴 Admin Le | onchera 🧿 Edenred - Hac           | les 😋 HR-Multicue | nta Tea                                      |
|                            |                                    |                                       |                          |                 | Empresa<br>Chile Compras   | Cuerta principal     Chile Compra | · .               | <b>Catalina Sofia</b><br>Administrador Princ |
| > Resumen de               | e Cuenta                           | 1 Seleccionar tipo de                 | tarjeta                  |                 |                            |                                   |                   | ^                                            |
| Cuenta y Fa                | cturación 🗸                        | <ul> <li>Tarjeta personali</li> </ul> | izada 🔘 Tarjeta no perso | malizada        |                            |                                   |                   |                                              |
| Gestión de                 | Tarjetas ^                         | 2 Seleccionar tipo de                 | carga                    |                 |                            |                                   |                   | ^                                            |
| Administra<br>Solicitar Ni | ir beneficiarios<br>uevas Tarietas | Individual O M                        | fasiva 🔘 Masiva simple   |                 |                            |                                   |                   |                                              |
| Calendario                 | de cargas                          |                                       |                          |                 |                            |                                   | _                 |                                              |
| Traspaso d                 | de Saldos                          | Buscar por nombre o rut *             |                          |                 | Buseen                     |                                   |                   |                                              |
| Administrac                | ión 🗸                              | 19.438.398-3 - Catalina Co            | ntreras                  |                 | Buscar                     |                                   |                   |                                              |
| Reportes                   | ~                                  | Cuenta                                | Sucursal                 | RUT             | Nombre beneficiario        | N° tarjeta                        | Saldo disponible  |                                              |
| 7 Recomienda               | a tu restaurant                    | Convenio Marco                        | Alimentacion             | 19.438.398-3    | Catalina Contreras         | 605082*****0 5                    | \$14.885          |                                              |
|                            |                                    | Traspasar Saldo                       |                          |                 |                            |                                   |                   |                                              |
|                            |                                    | Monto *                               |                          |                 |                            |                                   |                   |                                              |
|                            |                                    |                                       |                          |                 |                            |                                   |                   |                                              |

#### Módulo reportería

En el menú Traspaso de saldo individual encontrarás los saldos finales por usuario.

Al hacer traspasos de saldo (abono cargas) encontrarás el saldo que tiene cada usuario en su tarjeta.

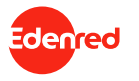

#### I.A. Plataforma administración del beneficio Reportería – Cargas y reversas de usuarios finales

|                            |                                                 |                     |                  |                |                | Cuerta principal<br>Chile Compra |                  | CHILECO<br>Administr |
|----------------------------|-------------------------------------------------|---------------------|------------------|----------------|----------------|----------------------------------|------------------|----------------------|
| Resumen de Cuenta          | REPORTE D                                       | E TRASPA            | SOS HA           | CIA BENE       | FICIARI        | os                               |                  | _                    |
| Cuenta y Facturación 🗸 🗸   | 22/9/2023 - 22/10/20<br>DD/MM/YYYY - DD/MM/YYYY | 23 🖻 Sucu           | rsales           | Rut ben        | eficiario      | Buscar                           | Exportar a Excel | Exportar a           |
| Gestión de Tarjetas 🛛 🗸    |                                                 |                     |                  |                |                |                                  |                  |                      |
| Administración 🗸 🗸         | Resumen                                         | To                  | tai reversas     |                | Diferencia tot | sles                             | N° cargas        |                      |
| Reportes A                 | \$290.001                                       | S                   | )                |                | \$290.001      |                                  | 14               |                      |
| Consumo de beneficiarios   | 0                                               |                     |                  |                |                |                                  |                  |                      |
| Órdenes de compra          |                                                 |                     |                  |                |                |                                  |                  |                      |
| Tarjetas no personalizadas | Detallas                                        |                     |                  |                |                |                                  |                  |                      |
| Movimientos a beneficiario | Detalles                                        |                     |                  |                |                |                                  |                  |                      |
| Movimientos de cuentas     | Fecha                                           | Nombre Beneficiario | Rut Beneficiario | Cuenta         | Sucursal       | Responsable movimiento           | Monto carga      | Monto reven          |
| Recomienda tu restaurant   | 20-10-2023 15:39                                |                     |                  | Convenio Marco | Alimentacion   |                                  | \$30.00          | 0                    |
|                            | 20-10-2023 15:39                                |                     |                  | Convenio Marco | Alimentacion   |                                  | \$30.00          |                      |
|                            |                                                 |                     |                  |                |                |                                  |                  |                      |

Módulo reportería En el menú Reportes encontrarás el **Reporte de** Movimientos hacia beneficiarios.

En este reporte puedes revisar las cargas y reversas hechas a beneficiarios.

Automáticamente se mostrará un resumen y un detalle del último mes.

En la sección Detalles puedes ver a quién se le hizo la carga o reversa.

El reporte se puede descargar en Excel y PDF.

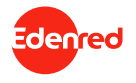

#### I.A. Plataforma administración del beneficio Reportería – Movimientos entre cuentas

| C 🔒 servicios.edenred.cl/cl  | lient-portal/reportes/movimientos-cuent                                 | as                                | Q @ ☆                            | 🗯 🛃 🔲 😮 🤇 Nuevo Chrome          |
|------------------------------|-------------------------------------------------------------------------|-----------------------------------|----------------------------------|---------------------------------|
| ictos (Chile) H 🙉 ADP 🔇 Eden | nred Direct Pay 🔇 anypoint.mulesoft.c                                   | 🕵 Botones de pago   🔲 HR   Trello | 🗧 🖀 Admin Lonchera 🏾 🏮 Edenr     | ed - Hades 🧃 HR-Multicuenta Tea |
|                              |                                                                         |                                   | Cuenta principal<br>Chile Compra | - CHILECOM                      |
| esumen de Cuenta             | REPORTE MOVIMIE                                                         | NTOS DE CUENTAS                   |                                  |                                 |
| uenta y Facturación 🛛 🗸      | Fechas de busqueda<br>22/9/2023 - 22/10/2023<br>DD/MM/YYYY - DD/MM/YYYY | Cuenta<br>Chile Compra            | Buscar                           | Exportar a Excel Exportar a PD  |
| iestión de Tarjetas 🛛 🗸      |                                                                         |                                   |                                  |                                 |
| dministración 🗸 🗸            | Resumen                                                                 | N° reversas                       | N" traspasos                     | N" ingresos                     |
| leportes ^                   | 0                                                                       | 0                                 | 2                                | 0                               |
| Consumo de beneficiarios     | total cargas<br>\$0                                                     | total reversas<br>\$0             | \$-3.949                         | \$0                             |
| Órdenes de compra            |                                                                         |                                   |                                  |                                 |
| Tarjetas no personalizadas   | Datallar                                                                |                                   |                                  |                                 |
| Movimientos a beneficiarios  | Detalles                                                                |                                   |                                  |                                 |
| Movimientos de cuentas       | Fecha Movimiento                                                        | Cuenta de origen Cuenta de destin | Sucursal Responsable movimiento  | Cargo Abono Saldo cuenta        |
| ecomienda tu restaurant      | 19-10-2023 10:09 Traspaso entre                                         | cuentas Chile Compra Convenio Mar | co                               | \$3.948 - \$0                   |
|                              | 28-09-2023 09:19 Traspaso entre                                         | cuentas Chile Compra Fast Food    | CHILECOMPRA CM CHI               | LECOMPRA \$1 - \$3.948          |

#### Módulo reportería En el menú Reportes encontrarás el **Reporte de** Movimientos de cuentas.

En este reporte puedes ver los traspasos y reversas entre cuentas.

También aparece un resumen y un detalle en el que se ve cuáles son las cuentas en las que se hicieron los movimientos y sus responsables.

Puedes descargar el archivo en Excel y PDF.

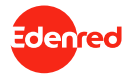

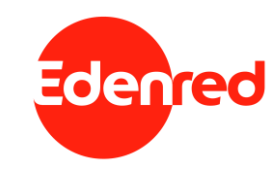

## Administración de entrega de beneficios

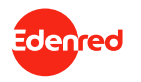

**I.B.** Administración entrega de beneficios Institucionales y sociales. ¿Cómo ingresar a la plataforma de autogestión de beneficios?

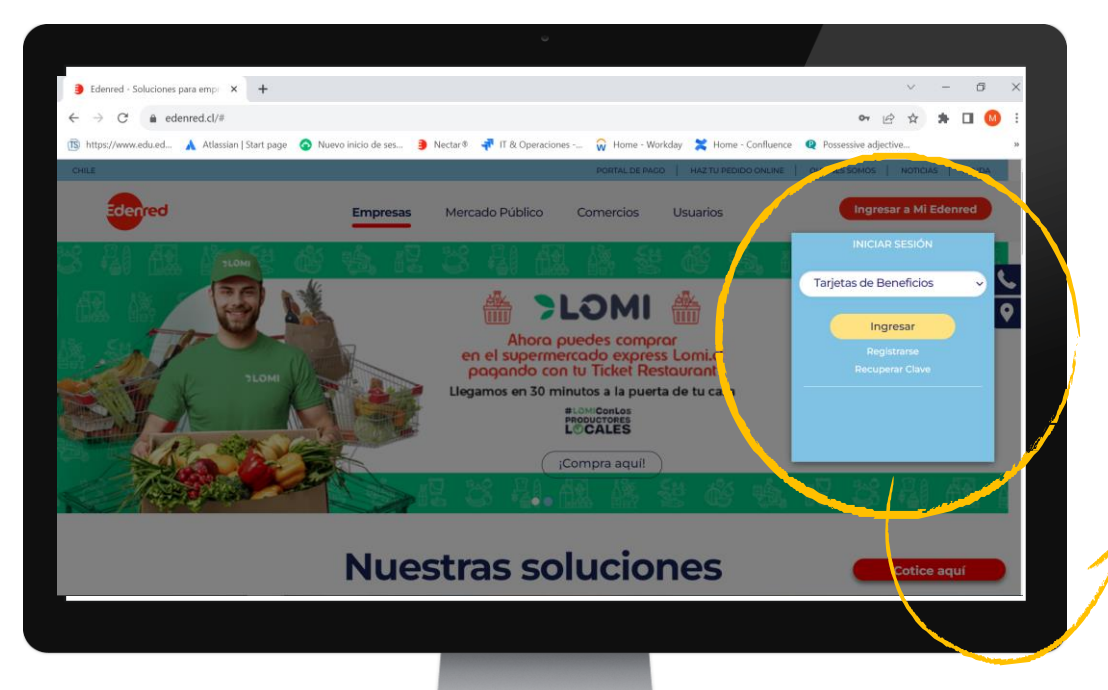

Ingresa a <u>www.edenred.cl</u>, haz click en "Ingresar a mi Edenred" Selecciona el producto "Tarjetas de Beneficios" y haz click en "Ingresar"

RUT: 60.808.000-7 Clave: Edenred.2023

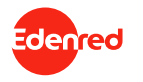

**I.B.** Administración entrega de beneficios Institucionales y sociales. ¿Cómo ingresar a la plataforma de autogestión de beneficios?

| Ederred x<br>$\leftrightarrow \Rightarrow \mathbf{C}$ ertificationed | +<br>mred.d/Heimdall/Account/Login?ReturnUn                                                                                | I=%2FHeimdall%2Fconnect%2Fauthorize%2For MCK%3Fclient_id%                               | 3Derd.bifront%26redirect 💁 🚖                                                                                                    | a ×                    | Ingresa con tu <b>RUT y Clave</b>       |
|----------------------------------------------------------------------|----------------------------------------------------------------------------------------------------|-----------------------------------------------------------------------------------------|----------------------------------------------------------------------------------------------------|------------------------|-----------------------------------------|
|                                                                      | INICIO DE SESIÓN                                                                                                    | RUT<br>Clave web<br>Iniciar sesion<br>¿Olvidó su clave? Recuperar clave web             |                                                                                                    | ł                      | web, y haz click en<br>"Iniciar Sesión" |
| Edenced                                                              | ACCESO RÁPIDO<br>¿Quienes Somos?<br>"Bror qué elegit Ederred?<br>Noticias y Espacio RRH<br>Preguntas frecuentes<br>ar. 범 g | NUESTRAS SOLUCIONES<br>Ticket Restaurant<br>Sala Curna<br>Mi Regalo<br>Ticket Vestuario | INFORMACIÓN DE CONTACTO<br>Comercios: 456 22353 2000<br>Empresas: 456 22353 3000<br>Usasines: 656 2235 2000<br>Andrés Bello 2687, Las Condes | 1635<br>08-04-2021 ₽22 | Clave: Edenred.2023                     |
|                                                                      |                                                                                                    |                                                                                         |                                                                                                    |                        |                                         |

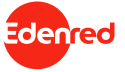

**I.B.** Administración entrega de beneficios Institucionales y sociales. ¿Cómo ingresar a la plataforma de autogestión de beneficios?

|                                                                                 | v                                                                                                    |                                                              |
|---------------------------------------------------------------------------------|----------------------------------------------------------------------------------------------------|--------------------------------------------------------------|
| Excoser serfi × +                                                               |                                                                                                    | v - g x                                                      |
| ← → C i servicios.edenred.cl/tarjeta-beneficios/escoger-perfil                  |                                                                                                    | 😢 🖈 🚖 🖬 🗉 💷 (Amatin                                          |
| 📧 https://www.edu.ed 🗼 Atlassian   Start page 🛛 Nuevo inicio de ses 🍺 Nectar® 🐗 | IT & Operaciones 😓 😡 Home - Workday 💥 Home - Confluence 🔍 Possessive adjective 🖷 🕼 - Lonchera 🐼 Sistema Sala Cuna | Q Present Perfect Less. Q English German L. 🔄 Insiger perfit |
| Edenred                                                                         |                                                                                                    | ▲ MAR 0007 -                                                 |
|                                                                                 |                                                                                                    | Selecciona el perfil<br>"Comprador"                          |
|                                                                                 |                                                                                                    |                                                              |
|                                                                                 |                                                                                                    |                                                              |
|                                                                                 |                                                                                                    |                                                              |
| Términos y condiciones de uno - Políticas de privacidad                         |                                                                                                    |                                                              |
|                                                                                 |                                                                                                    |                                                              |
|                                                                                 |                                                                                                    |                                                              |

#### **I.B.** Administración entrega de beneficios Institucionales y sociales. Resumen de cuenta.

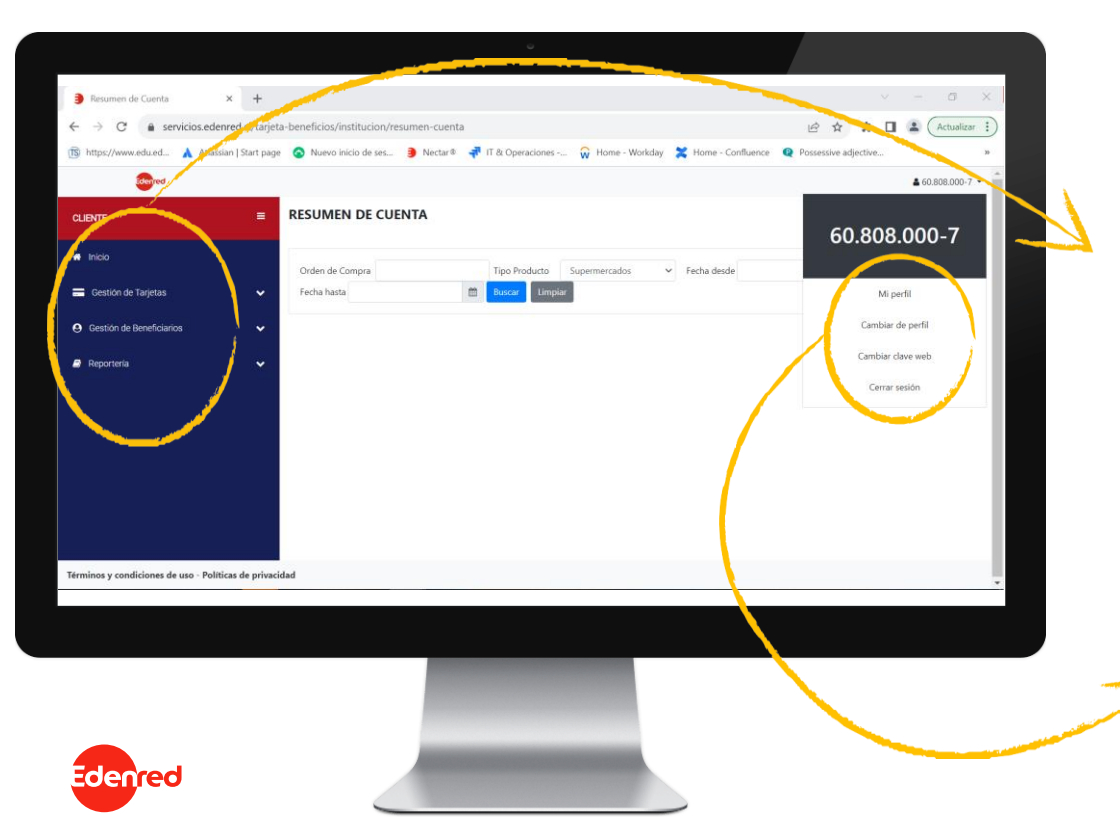

#### En la pantalla de inicio encontrarás:

- o Resumen de cuenta.
- o Gestión de tarjetas.
- o Gestión de beneficiarios.
- o Reportería.

Acá podrás cambiar la clave de tu plataforma web.

31

#### **I.B.** Administración entrega de beneficios Institucionales y sociales. Módulo de gestión de tarjetas.

| $\leftrightarrow$ $\rightarrow$ $C$ $\triangleq$ servicios.edenred.cl/tarje |                                       |                                       |                                                                                                    |                                                                                                    | ~                   | - 0             | ×                     |
|-----------------------------------------------------------------------------|---------------------------------------|---------------------------------------|----------------------------------------------------------------------------------------------------|----------------------------------------------------------------------------------------------------|---------------------|-----------------|-----------------------|
|                                                                             | ta-beneficios/institucion/solicitud-  | tarjeta                               |                                                                                                    |                                                                                                    | e 🛪 🛪 🛛             | Actualizar      | 1                     |
| https://www.edu.ed                                                          | e 🧿 Nuevo inicio de ses 🌖 Ne          | ectar® 📲 IT & Operaciones             | 😡 Home - Workd                                                                                                    | day 🔀 Home - Confluence 🝳 Po                                                                                                    | ossessive adjective |                 | 39.                   |
| idented                                                                     |                                       |                                       |                                                                                                    |                                                                                                    |                     | \$ 60.808.000-7 | •                     |
| CLIENTE =                                                                   | SOLICITUD DE TARJETA                  | IS                                    |                                                                                                    |                                                                                                    |                     |                 |                       |
| 🖷 Inicio                                                                    | Orden de compra - Disponibles         |                                       | Cup                                                                                                    | po Dispecible                                                                                                    |                     |                 |                       |
| 🚍 Gestión de Tarjetas 🗸 🗸                                                   | 4161-237-CM19<br>Tipo de Tarjeta      | Tipo de Giftcards                     | ✓ S<br>Cati                                                                                                    | 420.000<br>egoria                                                                                                    | Comercio            |                 |                       |
| 🖬 Solicitud Nuevas Tarjetas                                                 | Nominativa                            | ✓ Supermercados                       | ~ A                                                                                                    | -<br>Alimentación, Aseo personal y ase 🛛 🗸                                                                                                    | Seleccione          | ~               |                       |
| \$ Recargar Giftcards                                                       | la vo o es e                          | 0 81 <b>85 96</b> 976 1               |                                                                                                    | /                                                                                                    |                     |                 |                       |
| <ul> <li>Gestión de Beneficiarios</li> </ul>                                | Para solicitar tarjetas Giftcards nor | ninativas, por favor rellenar la sigu | iente planilla. Descargi                                                                                                    | ar                                                                                                    |                     |                 |                       |
| 🖉 Reportería 🗸 🗸                                                            | Ingresar an tivo de tarietas nom      | ninativas a cargar:                   |                                                                                                    | and the second second se |                     |                 |                       |
|                                                                             | Seleccione un archivo                 |                                       |                                                                                                    | Browse                                                                                                    |                     |                 |                       |
|                                                                             | Cargar Archivo Seleccionado           |                                       |                                                                                                    |                                                                                                    |                     |                 |                       |
|                                                                             |                                       |                                       |                                                                                                    |                                                                                                    |                     |                 |                       |
|                                                                             |                                       |                                       |                                                                                                    |                                                                                                    |                     |                 |                       |
|                                                                             |                                       |                                       |                                                                                                    |                                                                                                    |                     |                 | - 10                  |
| Términos y condiciones de uso - Políticas de privac                         | idad                                  | 100 100 100 100 100 100               |                                                                                                    | and the second second second second second second second second second second second second second second second                                                                                                    |                     | 40.27           | -                     |
| = = 📀 🗉 🚱 🔛                                                                 | 🤹 🦉 📲 🥵                               | 🚾 📾 🟹                                 |                                                                                                    | 🦲 20°C Soleado 🔷 I                                                                                                    | 🔹 🧟 🖴 🖓             | ESP 23-10-23    | 21                    |
|                                                                             |                                       |                                       |                                                                                                    |                                                                                                    |                     |                 |                       |
|                                                                             | _                                     |                                       |                                                                                                    |                                                                                                    |                     |                 |                       |
|                                                                             |                                       |                                       |                                                                                                    |                                                                                                    |                     |                 |                       |
|                                                                             |                                       |                                       |                                                                                                    |                                                                                                    |                     |                 |                       |
|                                                                             |                                       |                                       |                                                                                                    |                                                                                                    |                     |                 | and the second second |
|                                                                             |                                       |                                       | and the second second se |                                                                                                    |                     |                 |                       |
|                                                                             |                                       |                                       | COLUMN TWO IS NOT THE OWNER.                                                                                                    |                                                                                                    |                     |                 |                       |

denred

#### Solicitud nuevas tarjetas "**Gestión** de Tarjetas", haz click en Solicitud Nuevas tarjetas.

Aquí podrás:

- 1. Solicitar nuevas tarjetas.
- 2. Asignar beneficio según orden de compra:
  - o Tarjetas de Beneficios:
    - a. Supermercado
    - b. Vestuario y Calzado.
  - o Tarjeta de Beneficios Sociales:
    - a. Supermercado.
    - b. Vestuario y calzado.
    - c. Hogar y construcción.
- 3. Asignar tarjetas.

32

#### **I.B.** Administración entrega de beneficios Institucionales y sociales. Modulo de gestión de tarjetas.

| Solicitud de Tarjetas ×                                                   | +                                                                                                   | ũ                             |                                                                                                    | ~ - @ X                                                                                                    |
|---------------------------------------------------------------------------|----------------------------------------------------------------------------------------------------|-------------------------------|----------------------------------------------------------------------------------------------------|----------------------------------------------------------------------------------------------------|
| ← → C                                                                     | d.cl/tarjeta-beneficios/institucion/solicitud-tarjeta<br>Start page 🔇 Nuevo inicio de ses 🍺 Nectar® | 🐙 IT & Operaciones 🙀 Home - V | Vorkday 🎽 Home - Confluence 🛛 👰 I                                                                                                    | 🖻 🖈 🖨 🖬 🏝 Actualizar i                                                                                                    |
| CUENTE                                                                    | SOLICITUD DE TARJETAS                                                                               |                               |                                                                                                    | <b>▲</b> 60.808.000-7 <del>×</del>                                                                                                    |
| 🖶 Inicio                                                                  | Orden de Compra - Disponibles<br>4161-237-CM19                                                      | v                             | Cupo Disponible                                                                                                    |                                                                                                    |
| Gestión de Tarjetas                                                       | Tipo de Tarjeta                                                                                     | Tipo de Giftcards             | Categoria                                                                                                    | Comercio                                                                                                    |
| Solicitud Nuevas Tarjetas  Recargar Giftcands  G Cestión de Beneficiarios | Nominativa   Para solicitar tarjetas Giftcards nominativas,                                         | Supermercados v               | Alimentación, Aseo personal y ase. 👻                                                                                                    | Seleccione                                                                                                    |
| Reporteria                                                                | Ingresar archivo de tarjetas nominativas     Seleccione un archivo.     Cargar Archivo Selecconado  |                               | Demanda     Demanda     D | Conservation of the conservation of the conser |
| Términos y condiciones de uso - Política                                  | de privacidad                                                                                       |                               |                                                                                                    | Q                                                                                                    |
| = = 📀 🗉 📀                                                                 | 🛃 🖏 🦉 📲 🧶 🜌                                                                                         | <b>=</b> •                    | 🦲 20°C Soleado \land                                                                                                    | 🔹 🌈 🖼 🕸 💽 ESP 🛛 18:37 🛃                                                                                                    |

Una vez completado los campos del beneficio, debes descargar Excel, para completar con la información de los beneficiarios para asignar:

- 1. Rut.
- 2. Nombre.
- 3. Apellido.
- 4. Monto beneficio.

Finalmente carga archivo.

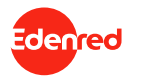

**I.B.** Administración entrega de beneficios Institucionales y sociales. Modulo de gestión de Beneficiarios.

| Reporte de Consumos ×      |                                  | 1. A. A. A. A. A. A. A. A. A. A. A. A. A. |                       |               |                  |               |   |      |     |       | Ø       | ,        |
|----------------------------|----------------------------------|-------------------------------------------|-----------------------|---------------|------------------|---------------|---|------|-----|-------|---------|----------|
| ← → C                      | d.cl/tarjeta-beneficios/instituc | ion/administra_on-b                       | eneficio              |               |                  |               | ☆ |      |     |       |         |          |
| Aplicaciones               |                                  |                                           |                       |               |                  |               |   |      | >>  |       | Lista d | de lectu |
| CLIENTE                    |                                  | ÓN DE BENEFIC                             | 10                    |               |                  |               |   |      |     |       |         |          |
| 🖶 Inicio                   | Nro Tarieta                      | Ti                                        | oo Producto Seleccion | e ¥           | Fecha desde      |               |   |      |     |       |         |          |
| Gestión de Tarjetas        | ✓ Fecha harta                    | e                                         | Buscar Limpiar        |               |                  |               |   |      |     |       |         |          |
| Gestión de Beneficiarios   | • Número de Tarjeta              | Fecha Ingreso                             | Tipo de Producto      | Saldo Inicial | Beneficiario     | Estado        |   |      |     |       |         |          |
| Administración Beneficio   | 601839                           | 27/12/2019                                |                       | \$ 15.300     | MIGUEL SEPULVEDA | Deshabilitado | ¢ | 3    | 0   | с     | s       | 8        |
| Reportería                 | 601829                           | 21/12/2019                                |                       | \$ 15.300     | SANDRA OSSANDON  | Deshabilitado | Ċ |      | 0   | c     | \$      | Э        |
|                            | 601839                           | 8/08/2020                                 |                       | \$ 15.300     | FRANCISCO LIZAMA | Deshabilitado | ¢ |      | 0   | c     | \$      | 8        |
|                            | 601881                           | 02 01/2020                                |                       | \$ 15.300     | HILDA HENRIQUEZ  | Deshabilitade | ¢ |      | 0   | c     | \$      | 8        |
|                            | 601807                           | 19/ 2/2019                                |                       | \$ 30.600     | SUSANA AEDO      | Deshabilitar  | ¢ |      | 0   | c     | \$      | 8        |
|                            | 601841                           | 19/12/2019                                |                       | \$ 15.300     | MIRIAN BAEZA     | Deshabilita   | Φ |      | 0   | c     | s       | 8        |
|                            | 601841                           | 21/12/2019                                |                       | \$ 15.300     | MIRIAN BAEZA     | Deshabilita   | Φ |      | 0   | с     | s       | 8        |
|                            | 601877                           | 1/09/2020                                 |                       | \$ 15.300     | RUTH RAMIREZ     | Deshabilitad  | ¢ |      | 0   | c     | \$      | 8        |
|                            | 601877                           | 21/09/2020                                |                       | \$ 15.300     | RUTH RAMIREZ     | Deshabilitado | ¢ |      | 0   | с     | \$      | 8        |
|                            | 601854                           | 02/01/2020                                |                       | \$ 15.300     | LUCILA SOTO      | Deshabilitado | ¢ |      | 0   | c     | s       | 1        |
|                            | Exportar a Exc*Exp               | ortar a PDF                               |                       |               |                  |               | N |      | Páo | ina 🚽 | 1.      | de 48    |
| Q Escribe aquí para huscar | 8                                | -                                         |                       |               |                  |               | ^ | den  | 6 0 |       | 4:24    | R        |
| y coentre aqui para basean |                                  |                                           |                       |               |                  |               |   | 1000 |     | 08-0  | 04-202  | 1 72     |

Al ingresar a **"Gestión de beneficiarios**" podrás ver todas las tarjetas que haz entregado.

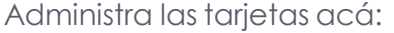

- Habilitar/deshabilitar.
- Reemitir.
- o Bloquear.

- Reversar.
- o Cargar saldos.
- Eliminar.

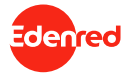

#### **I.B.** Administración entrega de beneficios Institucionales y sociales. Modulo de reportería.

| LIENTE                    | E REPORTE               | DE CONSU                 | MOS              |           |                    |                   |                     |                   |          |                          | <b>≜</b> 0:              | 4080.000-2 *           |
|---------------------------|-------------------------|--------------------------|------------------|-----------|--------------------|-------------------|---------------------|-------------------|----------|--------------------------|--------------------------|------------------------|
| Inicio                    | Orden de c              | ompra<br>Hasta 16/12/202 | 0                | RUT benef | iciario<br>timpiar |                   | OC Emitida D        | esde 01/12/20     | 120      |                          |                          |                        |
| Gestión de Beneficiarios  | ✓<br>Orden de<br>compra | Fecha<br>Emisión O.C     | RUT              | Nocio     | Nº Tarjeta         | Benetician        | Rut<br>Reneficiario | Producto          | Cantidad | Precio<br>Unitario(neto) | Monto<br>Compra<br>(IVA) | Saldo<br>Actual        |
|                           | 4164-27-<br>CM2         | 06/12/2020               | 81.201.000-<br>k | TxD       | 601914310018       | JUAN<br>HENRIQUEZ | 9.029.638-8         | BLUGAS MC         | 1        | \$ 12.990                | \$ 15.458                | \$<br>431.519          |
|                           | 4164-27-<br>CM20        | 06/12/2020               | 81.201.000-<br>k | TxD       | 601914310018       | JUAN<br>HENRIQUEZ | 9.029.638-8         | ENTERITO<br>LARGO | 1        | \$ 16.990                | \$ 20.218                | \$<br>431.519          |
|                           | 4164-27-<br>CM20        | 06/12/2020               | 81.201.000-<br>k | TxD       | 601914310018       | JUAN<br>HENRIQUEZ | 9.029.638-8         | PUAMA<br>ALGODON  | 1        | \$ 9,990                 | \$ 11.888                | \$<br>431.519          |
|                           | 4164-27-<br>CM20        | 06/12/2020               | 81.201.000-<br>k | TxD       | 601914310018       | JUAN<br>HENRIQUEZ | 9.029.638-8         | POLERAS<br>MC     | 1        | \$ 6,495                 | \$ 7.729                 | \$<br>431.519          |
|                           | 4164-2<br>CM20          | 06/12/2020               | 81.201.000-<br>k | TxD       | 601914310018       | JUAN<br>HENRIQUEZ | 9.029.638-8         | POLERAS<br>MC     | 1        | \$ 6.495                 | \$ 7.729                 | \$<br>431.519          |
| P Escribe aquí para busca | Exportar a E            | Exportar3                |                  |           |                    |                   |                     |                   |          | ~                        | • <i>伝</i> 句別 19         | 15:47<br>-04-2021 721) |
|                           |                         |                          |                  |           |                    |                   |                     |                   |          |                          |                          |                        |
|                           |                         |                          |                  |           |                    |                   |                     |                   |          |                          |                          |                        |

En el menú "**Reportería**" podrás ver el consumo de las tarjetas que tengan tus beneficiarios y descargar el detalle en PDF o Excel.

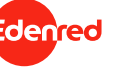

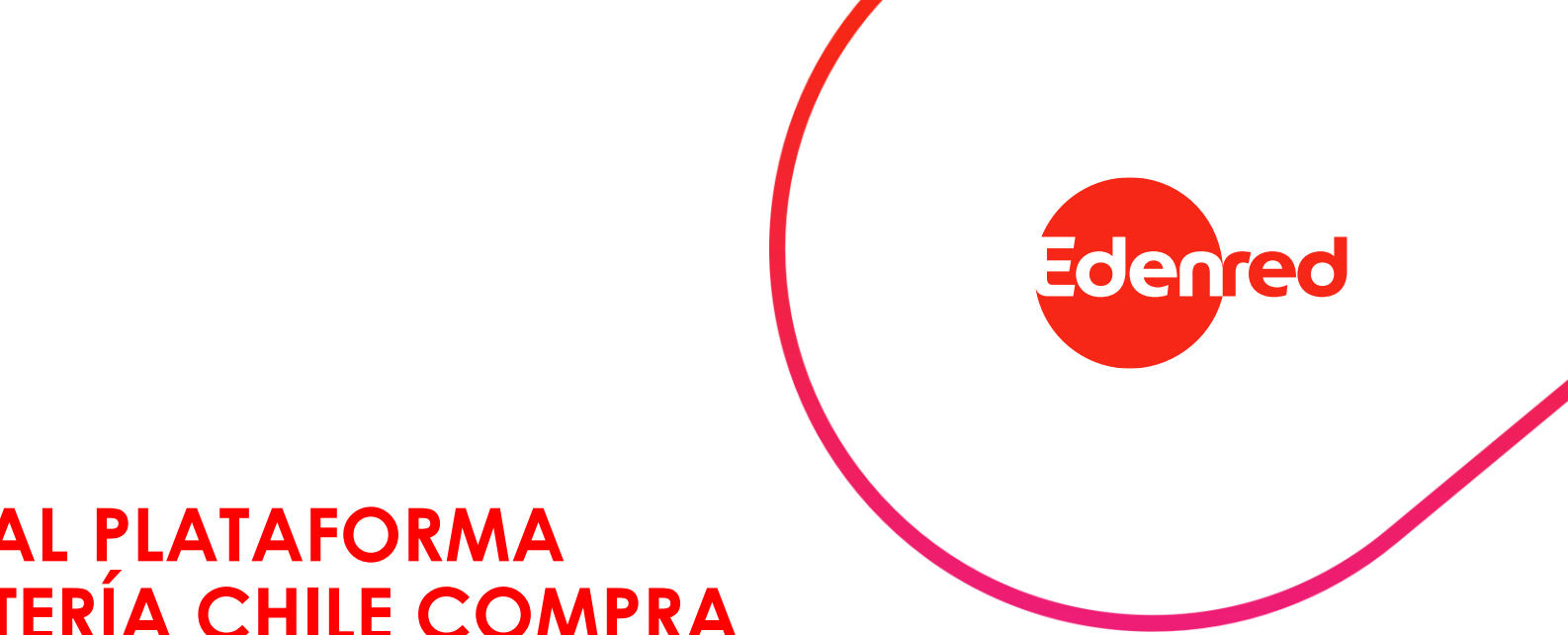

## MANUAL PLATAFORMA REPORTERÍA CHILE COMPRA

#### II. Plataforma de reportería de Chilecompra. ¿Cómo ingresar a la plataforma de reportería?

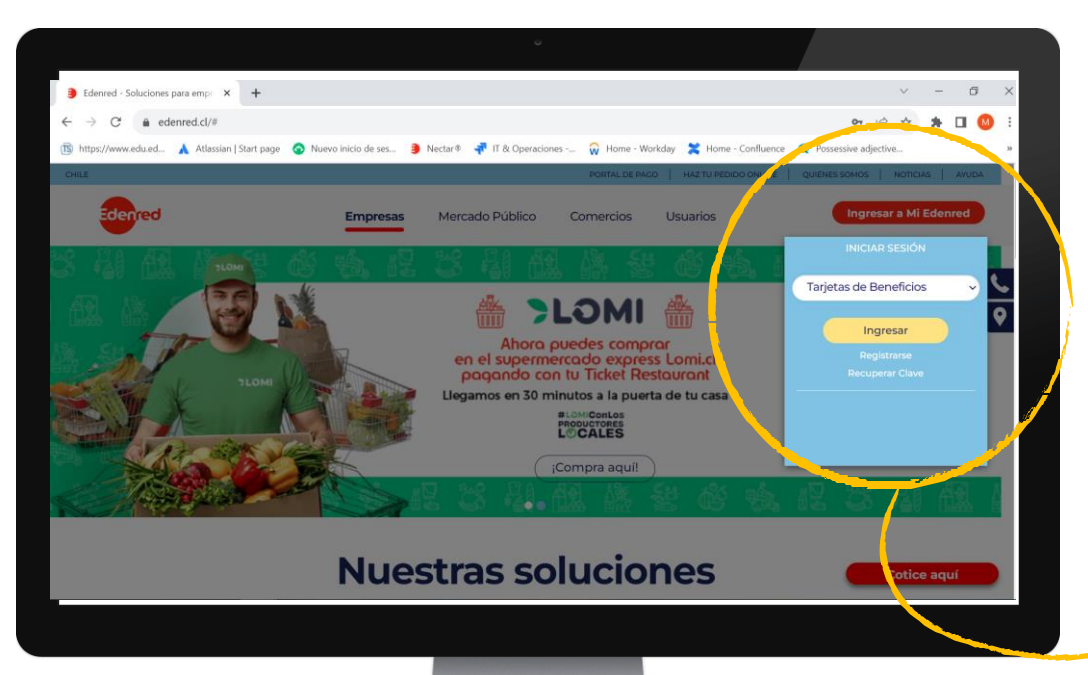

Ingresa a <u>www.edenred.cl</u>, haz click en "**Ingresar a mi Edenred**" Selecciona el producto "Tarjetas de Beneficios" y haz click en "**Ingresar**"

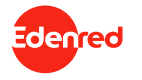

#### II. Plataforma de reportería de Chilecompra. ¿Cómo ingresar a la plataforma de reportería?

| Ederred x                 | +<br>nred.dt/Heimdall/Account/Login?ReturnUrl=%2FHeimd                                                          | ۵<br>۱۱۹۹2Fconnect%2Fauthory %2Fcallbad4%3Fclen                                        | Ud%3Derd.bifrost%26redirect 🕶 🖈                                                                                                    | o ×                     | Ingresa con tu <b>RUT y Clave</b>        |
|---------------------------|----------------------------------------------------------------------------------------------------|----------------------------------------------------------------------------------------|----------------------------------------------------------------------------------------------------|-------------------------|------------------------------------------|
|                           | INICIO DE SESIÓN<br>RUT<br>Clave vo                                                                             | eb<br>Iniciar sesión<br>vidő su clave? Recuperar clave web                             |                                                                                                    |                         | web, y haz Click en "Iniciar<br>Sesión". |
| Edenred                   | ACCESO RÁPIDO<br>¿Quienes Somos?<br>¡Por qué elegif Edenred?<br>Noticias y Espacio RRHH<br>Preguntas frecuentes | NUESTRAS SOLUCIONES<br>Ticket Restaurant<br>Sala Cuna<br>Mi Regalo<br>Ticket Vestuario | INFORMACIÓN DE CONTACTO<br>Comercios: +56 22353 2000<br>Empresas: +56 22353 9000<br>Usuarios: 600 832 3000<br>Andrés Bello 2687, Las Condes |                         | RUI: 60.808.000-7<br>Clave: Edenred.2023 |
| 2 Escribe aquí para busca | r. 🖬 🧿                                                                                                    |                                                                                        | م <b>مع الع</b> الأراب و                                                                                                    | 1653<br>Be 64-2021 522) |                                          |

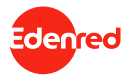

#### II. Plataforma de reportería de Chilecompra. ¿Cómo ingresar a la plataforma de reportería?

| 🕽 frome aufit 🗙 🔺                                                                                      |                                                                                      | a x                                                                      |                                                |
|----------------------------------------------------------------------------------------------------|--------------------------------------------------------------------------------------|--------------------------------------------------------------------------|------------------------------------------------|
| A      A     A     A     A                                                                             |                                                                                      | 2 A B B S                                                                |                                                |
| 🖇 https://www.edu.edu 🔥 Atlassian   Start page 🕜 Nuevo inicio de ses 🍺 Nectar® 🐙 IT & Operaciones 🞧 Ho | ome - Workday 💥 Home - Confluence 🔍 Possessive adjective 🖷 🖉 - Lonchera 🐼 Sistema Sa | ala Cuna 🔍 Present Perfect Exer 😢 English Grammar E 🗟 Escoger perfit 🔋 😕 |                                                |
| Edenyed                                                                                                |                                                                                      | ≜ 60.800.000-7 •                                                         |                                                |
|                                                                                                    | ESCOGER PERFIL                                                                       |                                                                          | Selecciona el perfil<br>" <b>Chilecompra</b> " |
| traditors y conflictores de uno - Políticas de princidad                                               |                                                                                      |                                                                          |                                                |
|                                                                                                    |                                                                                      |                                                                          |                                                |
|                                                                                                    |                                                                                      |                                                                          | -                                              |

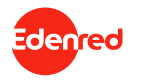

#### II. Plataforma de reportería de Chilecompra. Menú principal.

| ← → C @ servicios.edenr.d.     | cl/tarjeta-beneficios/chile-compra/report | e-de-compra                         | E                                 | 2 x * I           | Actualizar 1      |
|--------------------------------|-------------------------------------------|-------------------------------------|-----------------------------------|-------------------|-------------------|
| https://www.edu.ed ▲ Atle Lan  | itart page 🛛 👩 Nuevo inicio de ses 🌖 N    | ectar 🏶 👎 IT & Operaciones 😡 Home - | Workday 🗙 Home - Confluence 📿 Pos | sessive adjective |                   |
| Edenfred                       |                                           |                                     |                                   |                   | \$ 60.808.000-7 ▼ |
|                                | REPORTE TARJETAS DE                       | BENEFICIOS                          |                                   |                   |                   |
| Reporte Tarjetas de Beneficios |                                           | Diff Convender                      | DUT Commission                    |                   |                   |
| Reporte Alimentación           | Oc Emitida desde                          | Comprador                           | Buscar Limpiar                    |                   |                   |
|                                |                                           |                                     |                                   |                   |                   |
|                                |                                           |                                     |                                   |                   |                   |

#### A continuación, podrás visualizar en el menú los distintos Reportes disponibles:

- o Reporte Tarjetas de Beneficios.
- o Reporte Alimentación.
- Reporte Tarjetas de Beneficios Sociales.

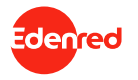

### II. Plataforma de reportería de Chilecompra.

Reporte tarjetas de beneficios.

| ← → C 🔒 servicios.edenre/ci/ta          | rjeta-beneficios      | /chile-comp             | ra/reporte-de-cor                         | mpra             |                  |                    |                             |                 | B \$                  | *                         | Actual                                         | izar 🚦 |
|-----------------------------------------|-----------------------|-------------------------|-------------------------------------------|------------------|------------------|--------------------|-----------------------------|-----------------|-----------------------|---------------------------|------------------------------------------------|--------|
| 🛐 https://www.edu.ed 🗼 Au asian   Start | page 👩 Nuev           | o inicio de ses.        | . 🗿 Nectar®                               |                  | iciones 😯        | Home - Wo          | rkday 🔀 H                   | ome - Confluent | e <b>Q</b> Possessive | adjective                 |                                                | я      |
| Source /                                |                       |                         |                                           |                  |                  |                    |                             |                 |                       |                           | ▲ 60.808.00                                    | )-7 ×  |
| CHILE COMPRA                            | REPOR                 | TE TARJE                | TAS DE BENE                               | FICIOS           |                  |                    |                             |                 |                       |                           |                                                |        |
| Reporte Tarjetas de Beneficios          | Orden d               | e compra                |                                           | RUT Com          | prador           |                    | RUT                         | Comercio        |                       |                           |                                                |        |
| Reporte Alimentación                    | Oc Emiti              | da desde 01/            | 01/2021                                   | 🗂 Oc Er          | nitida hasta     |                    | t                           | Buscar          | Limpiar               |                           |                                                |        |
| Reporte Tarjetas de Beneficios Sociales | Orden<br>de<br>compra | Fecha<br>Emisión<br>O.C | Organismo<br>Comprador                    | RUT<br>Comprador | RUT<br>comercio  | Nombre<br>Comercio | Fecha<br>compra<br>Producto | N° Tarjeta      | Tipo Producto         | Monto<br>total<br>tarjeta | Producto<br>adquirido                          | Cant   |
|                                         | 2345-<br>895-<br>CM21 | 10/06/2021              | ILUSTRE<br>MUNICIPALIDAD<br>DE LAS CONDES | 69.070.400-<br>5 | 81.201.000-<br>k | SANTA<br>ISABEL    | 29/09/2021                  | 602113          | SUPERMERCADO          | \$ 0                      | LECHUGA<br>HIDROPONICA<br>ROBLE VERDE<br>EXTRA | 1      |
|                                         | 2345-<br>895-<br>CM21 | 10/06/2021              | ILUSTRE<br>MUNICIPALIDAD<br>DE LAS CONDES | 69.070.400-<br>5 | 81.201.000-<br>k | SANTA<br>ISABEL    | 29/09/2021                  | 602113          | SUPERMERCADO          | \$0                       | POLLO ASADO<br>KG                              | 1      |
|                                         | 2345-<br>895-<br>CM21 | 10/06/2021              | ILUSTRE<br>MUNICIPALIDAD<br>DE LAS CONDES | 69.070.400-<br>5 | 81.201.000-<br>k | SANTA<br>ISABEL    | 29/09/2021                  | 602113          | SUPERMERCADO          | \$ 0                      | POSTA ROSADA<br>PORC BRAS-V<br>KG              | 1      |
|                                         | 2345-                 | 10/06/2021              | ILUSTRE                                   | 69.070.400-      | 81.201.000-      | SANTA              | 29/09/2021                  | 602113          | SUPERMERCADO          | \$ 0                      | SOBRECOSTILLA                                  | 1      |

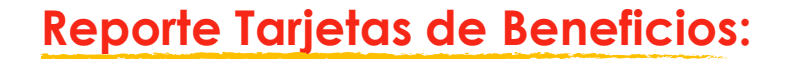

Podrás realizar filtros de búsqueda según:

- Orden de compra.
- RUT Comprador.
- o RUT Comercio.
- o Rango de Fechas. (Ene 2021-Dic 2021)

Se mostrará a continuación las órdenes de compra y detalle de consumo de las **Tarjetas de Beneficios.** 

- N° Orden de Compra (de mercado público)
- Monto transacción
- Fecha emisión OC
- Organismo Comprador
- Rut Organismo Comprador
- Rut Comercio Asociado (donde se utilizó el beneficio)
- Tipo de Producto (Supermercado / Vestuario y Calzado)
- Nombre producto
- Cantidad
- Precio producto sin iva
- Precio producto con iva
- Total OC

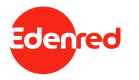

#### II. Plataforma de reportería de Chilecompra. Reporte tarjetas de Alimentación.

| Image: Image: | 2 I<br>»           |
|----------------------------------------------------------------------------------------------------|--------------------|
| Workday Projects - Home Prince Prince Prince Manage. ADP object B M6 formaciones S Supervisión del est. C Microsoft Extension. C Dagramming is mo CHLE COMPRA REPORTE ALIMENTACIÓN Reporte Alimentación Reporte Alimentación Orden de compra Orden de compra O terminida desde 0/01/2021 O terminida hasta 31/01/2021 C feminida hasta 31/01/2021 Comercio Topo de compra Orden de compra Orden de compra Orden de compra Orden de compra Orden de compra Orden de compra Suporte Janeta de Beneficion Sociales Orden de compra Orden de compra Orden de compra De function de compra Orden de compra De function de compra Orden de compra De function de compra Orden de compra De function de compra Orden de compra De function de compra Orden de compra De function de compra Orden de compra De function de compra Orden de compra De function de compra Orden de compra De function de compra De function de function de compra De func                                                                                                    | »<br>00-7 •        |
| CHLE COMPRA                                                                                                    | 00-7 •             |
| CHILE COMPRA     REPORTE ALIMENTACIÓN       Reporte Tarjetas de Benefcicos     Orden de compra     RUT Comprador     RUT Comprador       Reporte Tarjetas de Benefcicos Sociales     Orden de compra     RUT Comprador     RUT Comprador     RUT Comercialo       Orden     Fecha     Do Emitida dende/     0.101/2821     Oc Emitida basta     31/01/2821     Convenio     Topo Social       Orden     Fecha     Tarjor     RUT     RUT     Nombre     Tipo Beneficio     Freedo     Compra       Orden     Fecha     Tarjor     RUT     RUT     Nombre     Tipo Beneficio     Freedo     Compra       Director     Fecha     SERVICO     61.060.001     1.386/547-     RUX     ALIMENTACION     DIA       Director     20.01/2821     SERVICO     61.060.001     1.386/547-     RUX     ALIMENTACION     DIA                                                                                                    |                    |
| Reporte Tarjetas de Beneficios   Orden de compra RUT Comprador   Reporte Alimentación   Orden de compra   Reporte Tarjetas de Beneficios Sociales     Orden de compra   Orden de compra   Rut Comprador   Rut Comprador   Rut Comprador   Rut Comprador   Orden fecha   de C   Ensidon   Monte   Comercio   Tipo   Cantidad   Unitariónetto   107/2012   SERVICIO   61/20007201   SEXUED   61/20007201   SEXUED   61/20007201   SEXUED   SANDWICH                                                                                                    |                    |
| Reporte Alimentación   Oc Emitida desde 01/01/2021   Orden Fecha   de grado de Breefcicos Sociales   Orden   Fecha   Orden Fecha   de grado de Breefcicos Sociales   Orden   Fecha   Orden Fecha   de grado de Breefcicos Sociales   Orden   Fecha   Orden Fecha   de grado de Breefcicos Sociales   Orden   Fecha   OL   Institución   Institución   Institució                                                                                                    |                    |
| Reporte Tarjetas de Beneficios Sociales     Orden Fecha     de C Emisión Nume     O.C Institución Institución Comercio Tipo Comercio Tipo Cantidad Unitariolnetio, nVA)     1072-05     20/07/2021 SERVICIO 61/6/06/001 13/645/47- ROLY ALIMENTACION MENU DEL 1 \$3.742 \$4.454     DESAULD 5 4     SANDWICH                                                                                                    |                    |
| 1072/05-20/01/2021 SERVICIO 61.606.001-13.864.847- ROLY ALIMENTACION MENU DEL 1 \$3.742 \$4.454<br>DE SALUD 5 4 SANDWICH DIA                                                                                                    | Monto<br>Total O.C |
| CM21 ARICA<br>HOSPITAL<br>DR.IUAN<br>NOE CREVA                                                                                                    | 71-569.4           |
| 1655-20- 27/01/2021 DIRECCION 61.608.665- 79.682.100- K/C ALIMENTACION PLATO 1 \$10.352 \$<br>121 ATENCION 7 0 PREPARADO 12.319<br>PRIMARIA<br>S.S.M.C.                                                                                                    | å<br>796-704.5     |
| 1075963-2001/2021 - 1020 61.606.001- 76.626.273- IAZO- AUMENTACION IACTEOS 1 - 20-24<br>495- DE SALID - 2 IUCION<br>CM21 - ABICA                                                                                                    | \$<br>714.569.4    |
| 📲 🖽 🚰 🔽 📲 🕝 🔛 📷 🖓 👔 🖓 🏠 🗊 🐼 🚱                                                                                                    | 3 (51)             |

#### **Reporte Alimentación:**

Podrás realizar filtros de búsqueda según:

- o Orden de compra.
- RUT Comprador.
- RUT Comercio.
- o Rango de Fechas. (Feb 2022 Ene 2023)

Se mostrará a continuación las órdenes de compra y detalle de consumo de las **Tarjetas de Alimentación**.

- N° Orden de Compra (de mercado público).
- Monto transacción.
- Fecha emisión OC.
- Organismo Comprador.
- Rut Organismo Comprador.
- Rut Comercio Asociado (donde se utilizó el beneficio).
- **Tipo de Producto**.

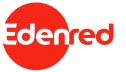

#### II. Plataforma de reportería de Chilecompra. Reporte tarjetas de beneficios sociales.

|                                                                                                    | Reporte Tarjetas de Beneficios S × +    |                       |                      |                               |                   |                      |                      |                                |                  | `                      |            | ø            | ×   |
|----------------------------------------------------------------------------------------------------|-----------------------------------------|-----------------------|----------------------|-------------------------------|-------------------|----------------------|----------------------|--------------------------------|------------------|------------------------|------------|--------------|-----|
| • Workdy       • Projects - Home       • Reservice Manages       • ADP object       • Manages       • ADP object       • Manages       • Manages       • ADP object       • Manages       • ADP object       • Manages       • Manages       •                                                                                                    | → C a localhost:59520/chile-co          | mpra/reporte-b        | eneficios-socia      | lles                          |                   |                      |                      |                                |                  | E 1                    | * *        |              | I   |
| CALE COMPAN      CALE COMPAN      C       | Workday 🥶 Projects - Home 🐗 Jira 🚽      | Jira Service Ma       | nage 🔊 AD            | P eXpert 🔞 Mi                 | s formaciones     | Supervisión d        | lel est G            | Microsoft.Extension            | 🖪 Diag           | ramming is mo          |            |              | н   |
| CHE COMPAN       REPORTE TARJETAS DE BENEFICIOS SOCIALES         © Reporte Tarjetas de Beneficios       Dicien de compre BUT Comprider BUT Comprider BUT Comprider Comprider Comprise Comprider Comprider Comprider Comprider Comprider Comprider Comprider Comprider Comprider Comprider Comprider Comprider Comprider Comprider Comprider Comprider Comprider Comprider Comprider Comprider Comprider Comprise Comprise C                                                                             | Edentred                                | _                     |                      |                               |                   |                      |                      |                                |                  |                        | <b>4</b> 6 | 0.808.000-   | 7 • |
| Reporte Tarjetas de Barreficios Sociales   Ordein de compres RUT Compreséer   Preporte Tarjetas de Barreficios Sociales     Ordein de compres   Oc Emitida decide   D1/01/2021     Oc Emitida decide   D1/01/2021     Co Emitida decide   D1/01/2021     Co Emitida decide     D1/01/2021     Co Emitida decide     D1/01/2021     Co Emitida decide     D1/01/2021     Co Emitida decide     D1/01/2021     Co Emitida decide     D1/01/2021     Co Emitida decide     D1/01/2021        RUT Compreséer   RUT Compreséer                                                                                                    | CHILE COMPRA =                          | REPORTE               | TARJETAS             | DE BENEFIC                    | IOS SOCIAL        | ES                   |                      |                                |                  |                        |            |              |     |
| Negotie         Oc Emilida deide         D/01/2021         Oc Emilida hasta         31/03/2021         Conversio         TODOS         Enc.         Emiliar           Mepotie Tarjetas de Boreficios Sociales         Nº Ordem         Fecha         Organisme         RUT Organisme         RUT Organisme<                                                                                                    | Reporte Tarjetas de Beneficios          | Orden de o            | ompra                |                               | RUT Comprador     |                      |                      | RUT Comercio                   |                  |                        |            |              |     |
| Nombre<br>de compra         Fecha<br>fer nr. C.         Organisme<br>Comprader         RUT Organisme<br>Comprader         RUT Comercio<br>Asociado         Nombre<br>Comercio<br>Asociado         Total O.C         Tipo de Colero         Sizo de Producto           4164.11         0.402/2021         MUNCIPALIDAD DE<br>DORINUE         60.058.000-7         81.201.000-k         Ripley         \$         TARJETA         VISTUARO.0           2422-2441         0.403/2021         IMUNCIPALIDAD DE<br>PUINIT ATD         60.072.100-7         81.201.000-k         Ripley         \$         TARJETA         SUPERMERCADO           2422-2441         0.403/2021         IMUNCIPALIDAD DE<br>PUINIT ATD         60.072.100-7         81.201.000-k         Ripley         \$         TARJETA         SUPERMERCADO           2422-2441         0.403/2021         IMUNCIPALIDAD DE<br>PUINIT ATD         60.072.100-7         81.201.000-k         Ripley         \$         TARJETA         SUPERMERCADO           2422-2441         0.403/2021         IMUNCIPALIDAD DE<br>PUINIT ATD         60.072.100-7         81.201.000-k         Ripley         \$         TARJETA         SUPERMERCADO           2422-2441         0.403/2021         IMUNCIPALIDAD DE<br>PUINIT ATD         60.072.100-7         81.201.000-k         Ripley         \$         TARJETA         SUPERMERCADO           2422-2441         0.4                                                                                                    | Reporte Alimentación                    | Oc Emitida            | desde 01/01/20       | 121                           | Cc Emitida ha     | ista 31/03/202       | 21                   | 🛱 Convenio                     | TODOS            | ♥ Buse                 | ar Limp    | olar         |     |
| 4164.00       94/02/2021       MUNICIPALIDAD DE       60.058.000-7       81.201.000-k       Ripiev       \$ 25.700.000       TARIETA       VESTUARO         2422-244       04/03/2021       I MUNICIPALIDAD DE       60.072.100-7       81.201.000-k       Ripiev       \$ 25.700.000       TARIETA       SUPERMERCADO         2422-244       04/03/2021       I MUNICIPALIDAD DE       60.072.100-7       81.201.000-k       Ripiev       \$ 20.000       TARIETA       SUPERMERCADO         2422-244       04/03/2021       I MUNICIPALIDAD DE       60.072.100-7       81.201.000-k       Ripiev       \$ 20.000       TARIETA       SUPERMERCADO         2422-244       04/03/2021       I MUNICIPALIDAD DE       60.072.100-7       81.201.000-k       Ripiev       \$ 20.000       TARIETA       SUPERMERCADO         2422-244       04/03/2021       I MUNICIPALIDAD DE       60.072.100-7       81.201.000-k       Ripiev       \$ 20.000.00       TARIETA       SUPERMERCADO         2422-244       04/03/2021       I MUNICIPALIDAD DE       60.072.100-7       81.201.000-k       Ripiev       \$ 20.000.00       TARIETA       SUPERMERCADO         2422-244       04/03/2021       I MUNICIPALIDAD DE       60.072.100-7       81.201.000-k       Ripiev       \$ 20.000.00       ELECTRONICA                                                                                                    | Reporte Tarjetas de Beneficios Sociales | N° Orden<br>de compra | Fecha<br>Emit or O.C | organismo<br>Comprador        | RUT Org<br>Compra | anismo RU<br>dor Ase | T Comercio<br>ociado | Nombre<br>Comercio<br>Asociado | Total O.C        | Tipo de Cobro          | Tipo de    | e Producti   | D   |
| 2422-244         04/03/2021         I MUNICIPALIDAD DE         60/072-100-7         B1/201/200-1k         Ripley         \$         TAUETA         SUPERMEICADO           2422-244         04/03/2021         I MUNICIPALIDAD DE         60/072-100-7         B1/201/200-1k         Ripley         \$         TAUETA         SUPERMEICADO           2422-244         04/03/2021         I MUNICIPALIDAD DE         60/072-100-7         B1/201/200-1k         Ripley         \$         TAUETA         SUPERMEICADO           2422-244         04/03/2021         I MUNICIPALIDAD DE         60/072-100-7         B1/201/200-1k         Ripley         \$         TAUETA         SUPERMEICADO           2422-244         04/03/2021         I MUNICIPALIDAD DE         60/072-100-7         B1/201/200-1k         Ripley         \$         TAUETA         SUPERMEICADO           2422-244         04/03/2021         I MUNICIPALIDAD DE         60/072-100-7         B1/201/200-1k         Ripley         \$         SUPERMEICADO           2422-244         04/03/2021         I MUNICIPALIDAD DE         60/072-100-7         B1/201/200-1k         Ripley         \$         SUPERMEICADO           2422-244         04/03/2021         I MUNICIPALIDAD DE         60/072-100-7         B1/201/200-1k         Ripley         \$         SUPERMEI                                                                                                    |                                         | 4164                  | 04/02/2021           | MUNICIPALIDAD                 | D DE 60.808.0     | 00-7 81.             | 201.000-k            | Ripley                         | \$<br>25.970.000 | TARJETA<br>ELECTRONICA | VESTUA     | ARIO I<br>DO |     |
| 2422-244-         04/03/2021         I MUNICIPALIDAD DE         60/072-100-7         B1/201/000-k         Riphy         \$         TARJETA         SUPERMERCADO           2422-         04/03/2021         I MUNICIPALIDAD DE         60/072-100-7         B1/201/000-k         Riphy         \$         TARJETA         SUPERMERCADO           2422-         04/03/2021         I MUNICIPALIDAD DE         60/072-100-7         B1/201/000-k         Riphy         \$         TARJETA         SUPERMERCADO           2422-         04/03/2021         I MUNICIPALIDAD DE         60/072-100-7         B1/201/000-k         Riphy         \$         TARJETA         SUPERMERCADO           2422-244-         04/03/2021         I MUNICIPALIDAD DE         60/072-100-7         B1/201/000-k         Riphy         \$         SUPERMERCADO           2422-244-         04/03/2021         PUNITA ELLO         FOR         \$         SUPERMERCADO         SUPERMERCADO           2422-244-         04/03/2021         PUENTE ALLO         \$         SUPERMERCADO         SUPERMERCADO         SUPERMERCADO           2422-244-         04/03/2021         PUENTE ALLO         \$         SUPERMERCADO         SUPERMERCADO           2422-244-         04/03/2021         PUENTE ALLO         \$         SUPERMERCADO                                                                                                    |                                         | 2422-244-<br>CM21     | 04/03/2021           | I MUNICIPALIDA<br>PUENTE ALTO | AD DE 69.072.1    | 00-7 81.             | 201.000-k            | Ripley                         | \$<br>32.700.000 | tarjeta<br>Electronica | SUPER      | MERCADO      |     |
| 2422.         04/03/2021         IMUNICIPALIDAD DE         69/072.106-7         81.201.000-k         Ripley         5         TARETA         SUPERMERCADO           CA21         PUENTE ALTO         PUENTE ALTO         PUENTE ALTO         B1.201.000-k         Ripley         5         TARETA         SUPERMERCADO           CA21         04/03/2021         PUENTE ALTO         PUENTE ALTO         B1.201.000-k         Ripley         1         Control         SUPERMERCADO           CA21         04/03/2021         PUENTE ALTO         PUENTE ALTO         B1.201.000-k         Ripley         1         Control         SUPERMERCADO           CANHALEZA GUIllermo         2427-244         04/03/2021         MUNICIPALIDAD DE         6/072.100-7         B1.201.000-k         Ripley         1         TARETA         SUPERMERCADO           CANHALEZA GUIllermo         2427-244         04/03/2021         MUNICIPALIDAD DE         6/072.100-7         FUENTE ALTO         SUPERMERCADO         SUPERMERCADO         2427-244         OK/03/2021         SUPERMERCADO         SUPERMERCADO         SUPERMERCADO         31.200.000 k         Ripley         1         SUPERMERCADO         SUPERMERCADO         31.200.000 k         Ripley         1         31.200.000 k         SUPERMERCADO         31.200.000 k         SUPERMERCADO<                                                                                                    |                                         | 2422-244-<br>5M21     | 04/03/2021           | I MUNICIPALIDA<br>PUENTE ALTO | AD DE 69.072.1    | 00-7 81.             | 201.000-k            | Ripley                         | \$<br>32.700.000 | TARJETA<br>ELECTRONICA | SUPER      | MERCADO      | /   |
| 2422-244- 04/03/2021 INTERNETADO DE (0/072-100-7 B1:201:000-k Ripley \$ 2422-244- 04/03/2021 INTERNETADO CARL PUENTE ALTO PUENTE ALTO PUENT |                                         | 2422-2<br>CM21        | 04/03/2021           | I MUNICIPALIDA<br>PUENTE ALTO | AD DE 69.072.1    | 00-7 81.             | 201.000-k            | Ripley                         | \$<br>32.700.000 | tarjeta<br>Electronica | SUPER      | WF CADO      |     |
|                                                                                                    |                                         | 2422-244-<br>CM21     | 04/03/2021           | PUENTE ALIO                   | AD DE 69.072.1    | 00-7 81.             | 201.000-k            | Ripley                         | \$<br>52.700.000 | ELECTRONICA            | SUPER      | MERCADO      |     |
|                                                                                                    | ANHUEZA Guillermo                       | 2422.244.             | 04/03/2021           |                               | ND DE 69.072 1    | 0.7 81               | 101 000-k            | Rinley                         | soleado /        |                        |            | MERCADO      |     |
|                                                                                                    |                                         |                       |                      |                               |                   |                      |                      |                                |                  |                        |            |              |     |
|                                                                                                    |                                         |                       |                      |                               |                   |                      |                      |                                |                  |                        |            |              |     |
|                                                                                                    |                                         |                       |                      | 10000                         |                   |                      |                      |                                |                  |                        |            |              | -   |
|                                                                                                    |                                         |                       |                      |                               |                   |                      |                      |                                |                  |                        |            |              |     |

#### **Reporte Beneficios Sociales:**

Podrás realizar filtros de búsqueda según:

- o Orden de compra.
- RUT Comprador.
- o RUT Comercio.
- o Rango de Fechas.

Se mostrará a continuación las órdenes de compra y detalle de consumo de las **Tarjetas de Beneficios Sociales.** 

- N° Orden de Compra (de mercado público).
- Fecha emisión OC.
- Organismo Comprador.
- Rut Organismo Comprador.
- Rut Comercio Asociado.
- Nombre comercio Asociado.
- **Total OC**.
- □ Tipo de Cobro: Tarjeta Electrónica.
- ☐ Tipo de Producto.

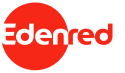

#### II. Plataforma de reportería de Chilecompra. Descarga de reportes

| ille compra                                            | REPORTE                     | ALIMENTA             | CIÓN                 |                    |                  |                    |                  |          |                          | 4                        | 50.808.000-7 •      | i la la la la la la la la la la la la la | Co                                                                                                    | Ida                                                                                                    | Rep                                                                                                    | oort                                                                                                    | e p                                                                                                    | ermi                                                                                                    | le lo                                                                                                    |
|--------------------------------------------------------|-----------------------------|----------------------|----------------------|--------------------|------------------|--------------------|------------------|----------|--------------------------|--------------------------|---------------------|------------------------------------------|----------------------------------------------------------------------------------------------------|----------------------------------------------------------------------------------------------------|----------------------------------------------------------------------------------------------------|----------------------------------------------------------------------------------------------------|----------------------------------------------------------------------------------------------------|----------------------------------------------------------------------------------------------------|----------------------------------------------------------------------------------------------------|
| Reporte Tarjetas de Beneficios<br>Reporte Alimentación | Orden de co<br>Oc Emitida c | impra<br>desde       | RUT Com              | nitida hasta       |                  | RUT Co             | Buscar Lim       | npiar    |                          |                          |                     |                                          | de<br>for                                                                                                    | sca<br>ma                                                                                                    | rga<br>ło P                                                                                                    | DF '                                                                                                    | ∘co<br>v Ex                                                                                                    | nsun<br>cel.                                                                                                    | 10S                                                                                                    |
| Reporte Tarjetas de Beneficios Sociales                | Orden de<br>compra          | Fecha<br>Emisión O.C | Nombre Institución   | RUT<br>Institución | RUT<br>comercio  | Nombre<br>Comercio | Tipo<br>Producto | Cantidad | Precio<br>Unitario(neto) | Monto<br>Compra<br>(IVA) | Monto<br>Total O.C  |                                          |                                                                                                    |                                                                                                    |                                                                                                    | -                                                                                                    | , _,                                                                                                    |                                                                                                    |                                                                                                    |
|                                                        | 1063538-<br>1090-SE21       | 25/02/2021           | HOSPITAL BASE OSORNO | 61.602.260-<br>1   | 76.427.134-<br>3 | CAFE<br>TRICICLO   | Alimentación     | 1        | \$ 3.025                 | \$ 3.599                 | \$<br>108.914.998   |                                          | _                                                                                                    |                                                                                                    |                                                                                                    |                                                                                                    |                                                                                                    |                                                                                                    |                                                                                                    |
|                                                        | 1063538-<br>1090-SE21       | 25/02/2021           | HOSPITAL BASE OSORNO | 61.602.260-<br>1   | 76.427.134-<br>3 | CAFE<br>TRICICLO   | Alimentación     | 1        | \$ 2.059                 | \$ 2.450                 | \$<br>108.914.998   |                                          | Autom Inter                                                                                                    | name Deposition de págne<br>Later - 11 - A                                                                                                    | Formula Data Parker<br>$X' \equiv \pm \frac{1}{100} \oplus - \frac{1}{10} \operatorname{space}$                                                                                  | USD - Gost<br>Virte Apula<br>Natio Ground                                                                                |                                                                                                    |                                                                                                    |                                                                                                    |
|                                                        | 1063538-<br>1090-SE21       | 25/02/2021           | HOSPITAL BASE OSORNO | 61.602.260-<br>1   | 76.427.134-<br>3 | CAFE<br>TRICICLO   | Alimentación     | 1        | \$ 1.555                 | \$ 1.850                 | \$<br>108.914.998   |                                          | A2 Captor for<br>Brougeness                                                                                                    | nets Ν F 3 - 2 - 0 - 2<br>η town<br>Ν - ν - β   αποιλάλλου<br>β - ν - β   αποιλάλλου<br>ς                                                                                                    |                                                                                                    | 3                                                                                                    | B H                                                                                                    |                                                                                                    |                                                                                                    |
|                                                        | 1063538-<br>1090-SE21       | 25/02/2021           | HOSPITAL BASE OSORNO | 61.602.260-<br>1   | 76.427.134-<br>3 | CAFE<br>TRICICLO   | Alimentación     | 1        | \$ 1.261                 | \$ 1.500                 | 5<br>108.914.998    |                                          | <ul> <li>#01904330000</li> <li>#01904330000</li> <li>#01904330000</li> <li>#01904330000</li> <li>\$01904330000</li> <li>#01904330000</li> </ul> | 4 01 2021 0 00 00 GHCard     15 03 2021 0 00 00 GHCard     15 03 2021 0 20 00 GHCard     15 03 2021 0 20 00 GHCard     15 03 2021 0 20 00 GHCard     15 03 2021 0 20 00 GHCard                   | 5 100,000 JUAN ABARCA<br>5 100,000 RICARDO ACUNIN<br>5 100,000 FERNANCO ARIX<br>5 100,000 HUSO ARIX<br>5 100,000 REATING RATING                                                  | 8.520.774.5 Hals<br>8.222.800.7 Hals<br>8.222.800.7 Hals<br>8.21122.872.4 Devin<br>55.816.560-0 Hals<br>8.377.616.1 Hals | hado<br>hado<br>akiltado<br>hado                                                                                                    |                                                                                                    |                                                                                                    |
|                                                        | 1063538-<br>1090-5821       | 25/02/2021           | HOSPITAL BASE OSORNO | 61.602.260-<br>1   | 76.427.134-<br>3 | CAFE<br>TRICICLO   | Alimentación     | 1        | \$ 1.765                 | \$ 2.100                 | \$<br>108.914.998   |                                          | 7 501954530000<br>8 501054533007<br>9 501054533000<br>10 501054530000<br>11 501054530000                                                        | 13-01-2021 0.00:00 GHCard<br>13-01-2021 0.90:00 GHCard<br>13-01-2021 0.90:00 GHCard<br>13-01-2021 0.90:00 GHCard<br>13-01-2021 0.90:00 GHCard<br>13-01-2021 0.90:00 GHCard                       | 5 SULOOD PHALO RECAR<br>5 SULOOD HODHIGO CALDE<br>5 SULOOD WILLIAMS CALDE<br>5 SULOOD LETICIA CAMBADI<br>5 SULOOD JEANNETT CEIPE                                                 |                                                                                                    | anar 1 a.<br>Samar Samar Andrea (1, 1, 11) at<br>21 Bartone   Arburn                                                                                                    | $(-+,0)(+)\sin(\theta)/\theta$                                                                                                    |                                                                                                    |
| (                                                      | Exportar a Ex               | cel Exportar a       | PDF                  |                    |                  |                    |                  |          |                          |                          |                     |                                          | 12 901904120011<br>18 901904130012<br>14 901904330019<br>15 901904330014<br>15 901904330014<br>15 901904330015                                  | 15-03-3030 0.2000 GHLand<br>15-03-3030 0.2000 GHLand<br>15-03-3030 0.2000 GHLand<br>15-03-3030 0.2000 GHLand<br>15-03-3030 0.2000 GHLand<br>15-03-3030 0.2000 GHLand<br>15-03-3030 0.2000 GHLand | S 120,000 ULLAN CONTREE<br>S 120,000 CAROLINA DIKZ<br>S 120,000 PMBLO DIKZ<br>S 120,000 PMBLO DIKZ<br>S 120,000 CAROL DOMOSO<br>S 120,000 CAROL DOMOSO<br>S 120,000 NARIA ESPRED | 6                                                                                                    | Concernant Section                                                                                                    | and Mill Standard Station Vote Statute State                                                                                                    | Radach Caribbel Asan Maren Ma<br>Marten Manadaren (Janes Ma                                                                                                    |
|                                                        |                             | Ht 🧿                 |                      |                    |                  |                    |                  |          | ^                        | 📥 🙉 dø                   | 15:52<br>19-04-2021 | 0                                        | 18 \$01004352007<br>10 \$01004152008<br>20 \$01004122038<br>21 \$0100412009<br>22 \$0100412000                                                  | 15-01-2020 0.00:00 GHLand<br>15-01-2020 0.00:00 GHLand<br>15-01-2020 0.00:00 GHLand<br>15-01-2020 0.00:00 GHLand<br>15-01-2020 0.00:00 GHLand<br>15-01-2020 0.00:00 GHLand                       | \$ 120,000 Chile Compre<br>\$ 120,000 June HEMRIQUE<br>\$ 120,000 DANUTE HEMRIQUE<br>\$ 120,000 CANOLAINE LABR<br>\$ 100,000 ERWIN (JOBOS                                        | MA                                                                                                    |                                                                                                    | Nation         Nation         Nation           0         0.21         0.21         0.21         0.21         0.21           1         0.21         0.21         0.21         0.21         0.21         0.21           1         0.21         0.21         0.21         0.21         0.21         0.21         0.21         0.21         0.21         0.21         0.21         0.21         0.21         0.21         0.21         0.21         0.21         0.21         0.21         0.21         0.21         0.21         0.21         0.21         0.21         0.21         0.21         0.21         0.21         0.21         0.21         0.21         0.21         0.21         0.21         0.21         0.21         0.21         0.21         0.21         0.21         0.21         0.21         0.21         0.21         0.21         0.21         0.21         0.21         0.21         0.21         0.21         0.21         0.21         0.21         0.21         0.21         0.21         0.21         0.21         0.21         0.21         0.21         0.21         0.21         0.21         0.21         0.21         0.21         0.21         0.21         0.21         0.21 | Physic         Physic         Physic< |
|                                                        |                             |                      |                      |                    |                  |                    |                  |          |                          |                          |                     |                                          | 22 MILEOARSONIZ<br>24 MILEOARSONIZ<br>25 MILEOARSONIZ<br>25 MILEOARSONIZ<br>26 MILEOARSONIZ<br>27 MILEOARSONIZ<br>27 MILEOARSONIZ               | 13-03-2020-0-00 00 004Cand<br>13-03-2020-0-00 004Cand<br>13-03-2020-0-00 004Cand<br>13-03-2020-0-00 004Cand<br>13-03-2020-0-00 004Cand<br>13-03-2020-0-00 004Cand                                | 5 150.000 GONDALO MEDIN<br>5 150.000 KANEN MONSAU<br>5 160.000 AUDANDAA MON<br>5 160.000 ROMINA DUDUN<br>5 160.000 ROMINA DUDUN<br>5 160.000 EDUARDO ORGU                        | а<br>Е<br>1                                                                                                    | In the         All         All< | 10         1         1         1         1         1         1           4100         5         4000         4100         4100         5         5           10         4100         6         4100         4100         5         6         5           10         4100         6         4100         4100         5         6         5           10         4100         6         6         6         6         6         5         6           10         4100         6         6         6         6         6         6         6         6         6         6         6         6         6         6         6         6         6         6         6         6         6         6         6         6         6         6         6         6         6         6         6         6         6         6         6         6         6         6         6         6         6         6         6         6         6         6         6         6         6         6         6         6         6         6         6         6         6         6         6                                                                                                    | R.S.W.AD         4.1.N         5.2.N         1.4.N         5.4.N         5.4.N                                          |
|                                                        |                             |                      |                      |                    |                  |                    |                  |          |                          |                          |                     |                                          | 28 Secaration<br>29 Secaration<br>30 Secaration                                                                                                 | 15-03-2020-0-00-00 GiftCard<br>15-03-2020-0-00-00 GiftCard<br>15-03-2020-0-00-00 GiftCard                                                                                                    | 5 SLO.000 SEGUNDO PARA<br>5 SLO.000 ROBINSON PERM                                                                                                    | 76                                                                                                    | Second Second Second Second                                                                                                    | 10 m         1         10 m         11 m         10 m         1           10 m         0         0 m         0 m         0 m         0         0         0         0         0         0         0         0         0         0         0         0         0         0         0         0         0         0         0         0         0         0         0         0         0         0         0         0         0         0         0         0         0         0         0         0         0         0         0         0         0         0         0         0         0         0         0         0         0         0         0         0         0         0         0         0         0         0         0         0         0         0         0         0         0         0         0         0         0         0         0         0         0         0         0         0         0         0         0         0         0         0         0         0         0         0         0         0         0         0         0         0         0         0                                                                                                    |                                                                                                    |

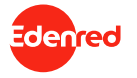

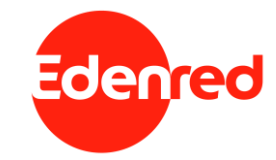

## Plataforma para el usuario final

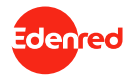

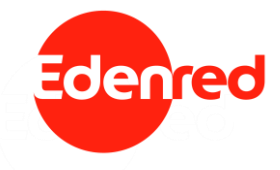

## Plataforma beneficio alimentación

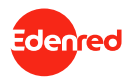

#### III.A. Usuarios de Beneficios de Alimentación. ¿Cómo ingresar a la plataforma de usuario?

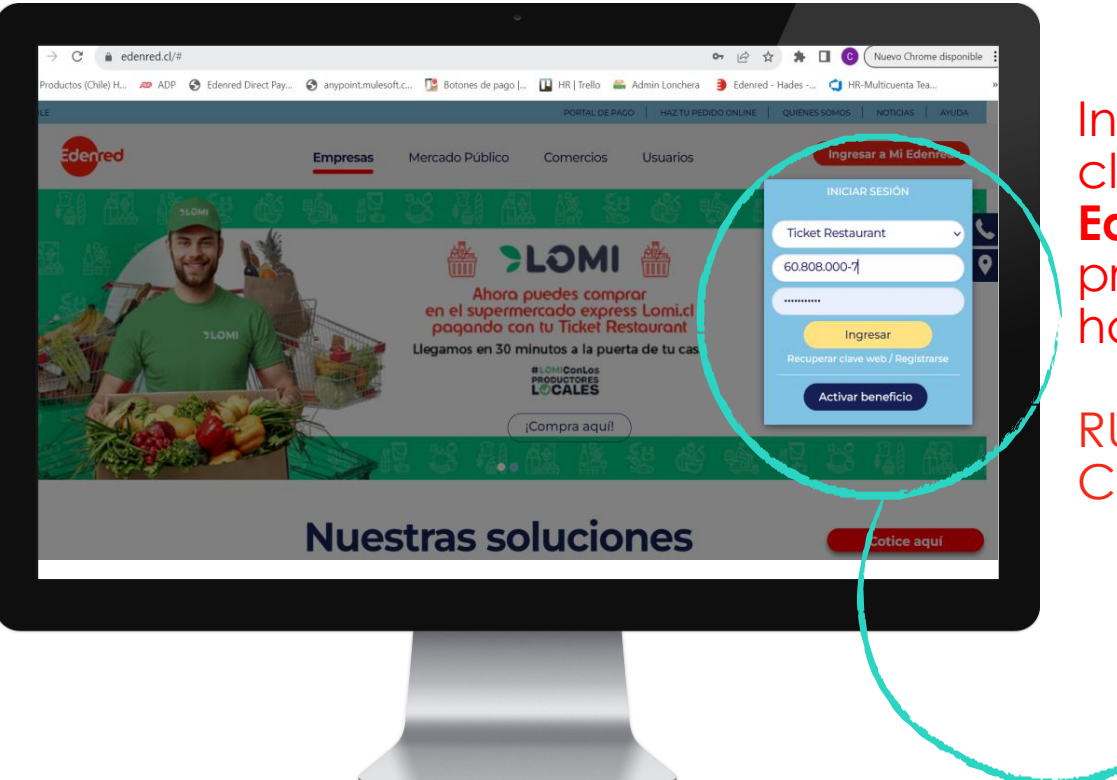

Ingresa a <u>www.edenred.cl</u>, haz click en "Ingresar a mi Edenred", selecciona el producto "ticket restaurant" y haz click ingresar"

RUT: 60.808.000-7 Clave: Edenred.2023

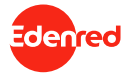

#### III.A. Usuarios de Beneficios de Alimentación. ¿Cómo ingresar a la plataforma de usuario?

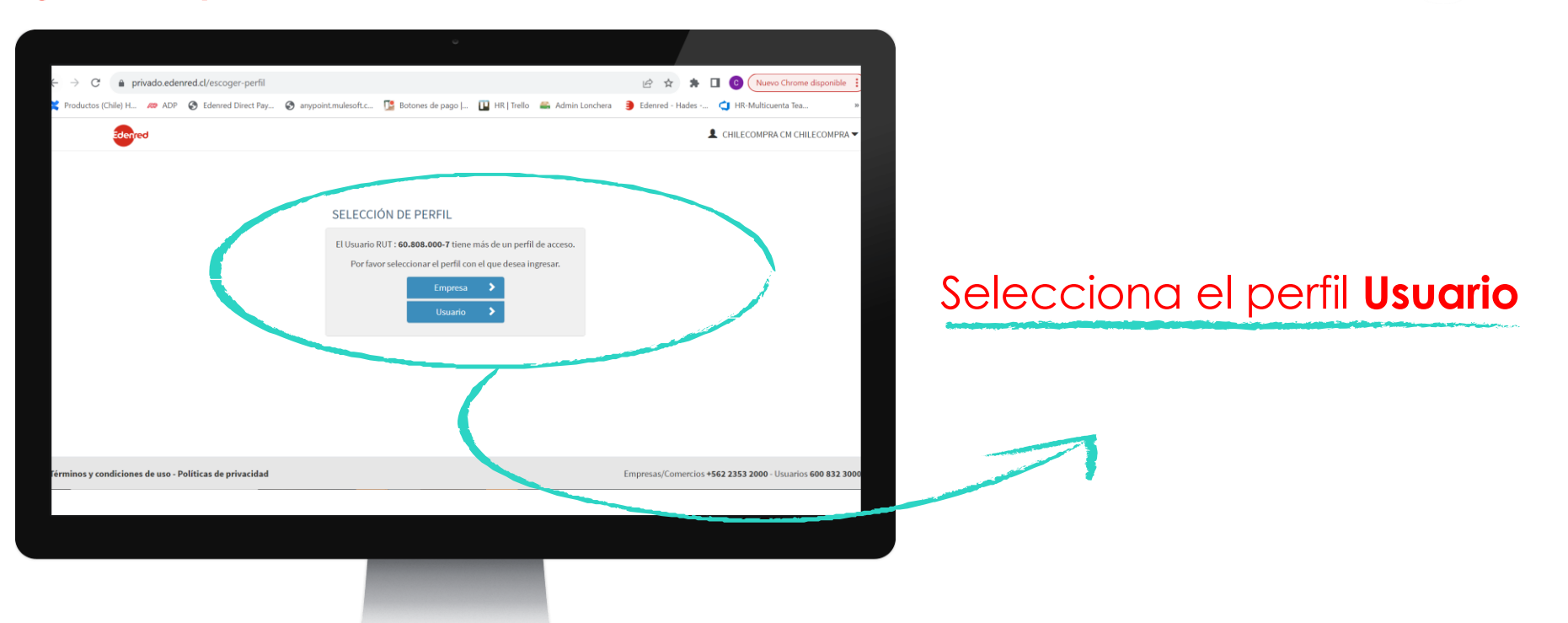

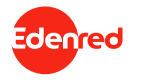

#### **III.A. Usuarios de Beneficios de Alimentación.** Página Principal.

| × Pr                  | roductos (Chile) H 🕫 ADP 🔮   | <ul> <li>Edenred Dire</li> </ul> | ct Pay 🚱 anypoint.mulesoft.c 🍱 B   | 3otones de pago   💶 HR   Trello 🦨 Admin Lor           | ichera 🗿 Edenred - Hades 😋 HR-Multicuenta Tea      |
|-----------------------|------------------------------|----------------------------------|------------------------------------|-------------------------------------------------------|----------------------------------------------------|
|                       | Ederred                      | =                                |                                    |                                                       | L CHILECOMPRA CM CHILECOMP                         |
| ស                     | Resumen de cuenta            |                                  | Saldo actual                       | Estado de cuenta                                      | Consulta a nutricionista                           |
| Ê                     | Datos personales             |                                  | \$ 17.350                          | N° tarjeta: 605082******4329<br>Último estado: Activa | Envia tus dudas a nuestra<br>especialista.         |
| 9                     | Historial y estado de cuenta |                                  |                                    |                                                       |                                                    |
| E                     | Mi tarjeta                   | <                                | Últimos movimientos 오              | Solicitar nueva tarjeta                               | Contactar O                                        |
| $\mathbf{\mathbf{v}}$ | Programa Gustino             | <                                | Informe de consumo últimos 30 días |                                                       | Información importante                             |
| (5)<br>               | Beneficio club               |                                  | No hay información disponible      |                                                       | SeveniesCup Commed                                 |
| •                     | Manuales y video tutoriales  |                                  |                                    |                                                       | (Beneficio Club crecili para til<br>Con cientos de |
| <u>ਬ</u>              | Recomienda tu Restaurant     |                                  |                                    |                                                       | descuentos exclusivos                              |
| Ŋ                     |                              |                                  |                                    |                                                       |                                                    |
| Ç                     | Chatea con un Ejecutivo      |                                  |                                    |                                                       |                                                    |
|                       |                              |                                  |                                    |                                                       |                                                    |
|                       |                              |                                  |                                    |                                                       |                                                    |
|                       |                              |                                  |                                    |                                                       |                                                    |

#### En la página principal (Home) podrás ver:

- Saldo actual.
- Estado de cuenta.
- o Consulta nutricional.
- o Informe de consumo.

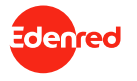

|                                                                                                    | 605082*****5899 +   |                   |                                         |                          |                                                                                                    |
|----------------------------------------------------------------------------------------------------|---------------------|-------------------|-----------------------------------------|--------------------------|----------------------------------------------------------------------------------------------------|
| Resumer                                                                                                    |                     |                   |                                         |                          | 1 Sofia Dinamarca 🕶                                                                                              |
| САМ                                                                                                    | IBIO CLAVE PIN      |                   |                                         |                          |                                                                                                    |
| Datos personales                                                                                                    |                     |                   | El cambio de clave PIN sólo se puede re | realizar una vez al dia. |                                                                                                    |
| Historial y estado de cuenta <                                                                                                    |                     |                   |                                         |                          |                                                                                                    |
| Cambio class PN                                                                                                    |                     | Asignar Clave PIN |                                         | 0                        |                                                                                                    |
| Solicitud de nueva tarjeta                                                                                                    |                     | Repetir clave PIN | Requerido                               |                          | (*                                                                                                    |
| Seguimiento nueva tarjeta                                                                                                    |                     |                   | Cambiar clave PIN                       |                          | ?                                                                                                    |
| Programa Gustino c                                                                                                    |                     |                   |                                         |                          | •                                                                                                    |
| · /                                                                                                    |                     |                   |                                         |                          | 2                                                                                                    |
| N three effects which                                                                                                    |                     |                   |                                         |                          |                                                                                                    |
| P Beneficio dub                                                                                                    |                     |                   |                                         |                          |                                                                                                    |
| Beneficio ciub<br>Manuales y video tutoriales                                                                                                    |                     |                   |                                         |                          |                                                                                                    |
| Benificio club     Manuales y video tutoriales     orienda tu Restaurant                                                                                                    |                     |                   |                                         |                          |                                                                                                    |
| Manuales y video tutoriales     Manuales y video tutoriales     merienda tu Restaurant     Contáctanos                                                                                                    |                     |                   |                                         |                          |                                                                                                    |
| Beneficio club     Manuales y video futoriales     invincea las Restaurant     Contractanos                                                                                                    |                     |                   |                                         |                          |                                                                                                    |
| Conflicts outby     Conflictsmost                                                                                                    |                     |                   |                                         |                          |                                                                                                    |
| Montacia cubi      Manuales y video hadroales      menoda ha flactarient      Conductanos                                                                                                    |                     |                   |                                         |                          |                                                                                                    |
| Andulary video labolaria     Annualisy video labolaria     Annualis is inclusive     Control Lines     Control Lines                                                                                                    |                     |                   |                                         |                          |                                                                                                    |
| A contract and a contract of a contract of |                     |                   |                                         |                          |                                                                                                    |
| Manada Manada Manad<br>Manada Manada Manad                                                                                                    |                     |                   |                                         |                          |                                                                                                    |
| Annuale op which statistic<br>Annuale op which statistic<br>provide as heteroperative<br>Constations                                                                                                    |                     |                   |                                         |                          |                                                                                                    |
| Instances of white laterals.                                                                                                    | 1                   |                   |                                         | Connector 155            | 2 2553 2000 - Empresas 1452 2553 9000 - Unavien 600 622 3000                                                     |
| Terranter y conditiones de terre - Maria de protocolar                                                                                                    | 1<br>7 - 11 - 6 - 8 |                   |                                         | Comercon 196             | 2235200 - Engran 152235300 - Unario 60423300                                                                     |
| Inner y condicions de res - Folica de procedade<br>Inner y condicions de res - Folica de procedade<br>Inner y condicions de res - Folica de procedade<br>Inner y condicions de res - Folica de procedade                                                                                                    | ा हो <u>के</u> ह    |                   |                                         | Converge 156             | 2 233 2000 - (mpress 152 233 900 - Unserior 606 423 200<br>A Gal 29 - (mpress 152 233 900 - Unserior 606 423 200 |

#### III.A. Usuarios de Beneficios de Alimentación Menú mi tarjeta

## En el menú "mi tarjeta", podrás:

- o Bloquear tarjeta.
- o Cambiar tu clave.
- o Reemitir tu tarjeta.
- Hacer seguimiento a tu solicitud.

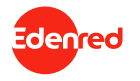

#### III.A. Usuarios de Beneficios de Alimentación Menú mi tarjeta

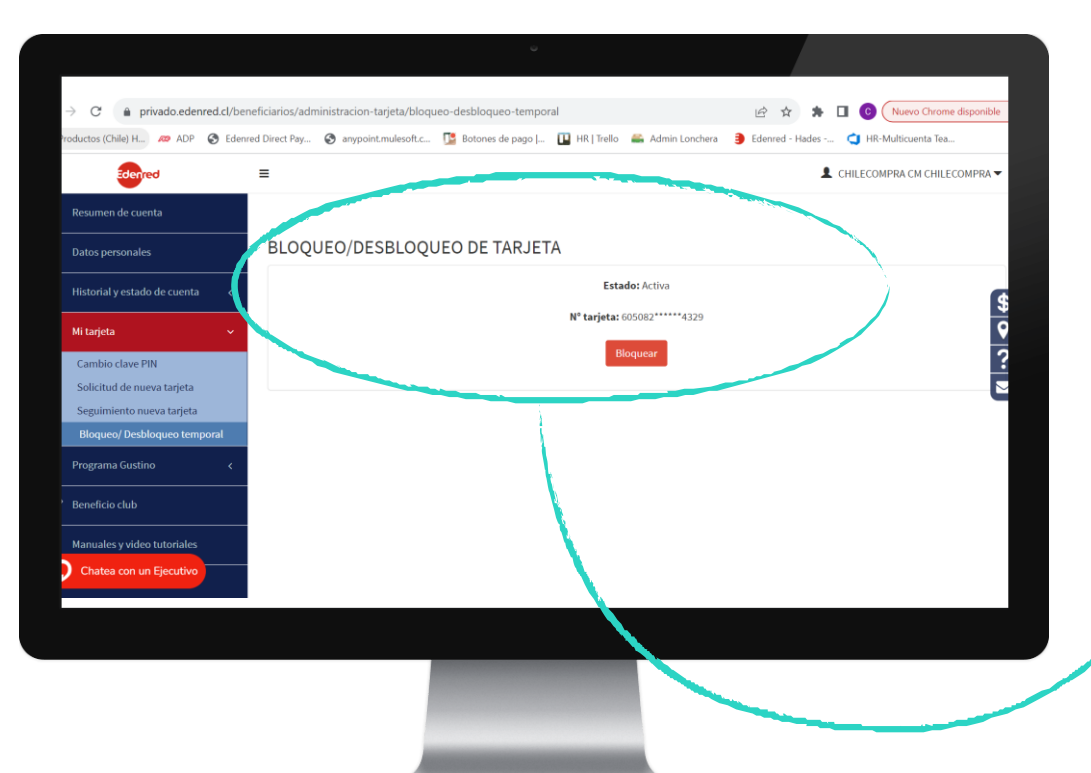

#### En la sección de "**Mi** tarjeta" podrás bloquearla en caso de que lo necesites, de forma temporal o permanente.

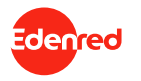

#### III.A. Usuarios de Beneficios de Alimentación Consulta de saldo.

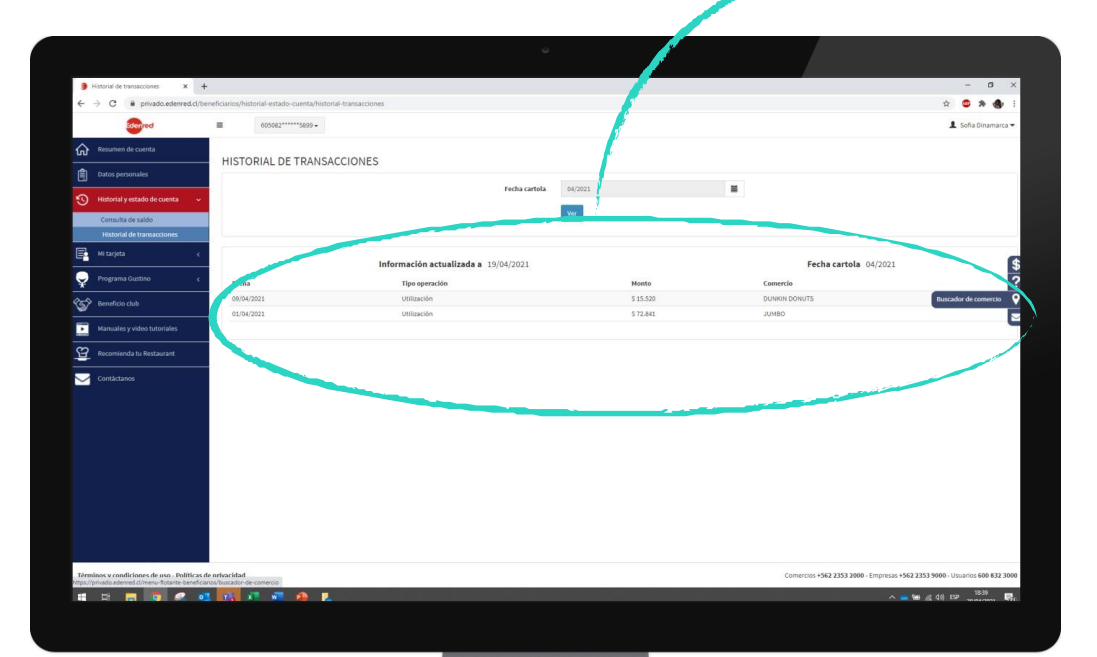

Consulta tu saldo y revisa tus transacciones en el menú "Historial y estado de cuenta".

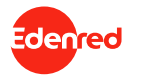

#### **III.A. Usuarios de Beneficios de Alimentación** Buscador de comercios.

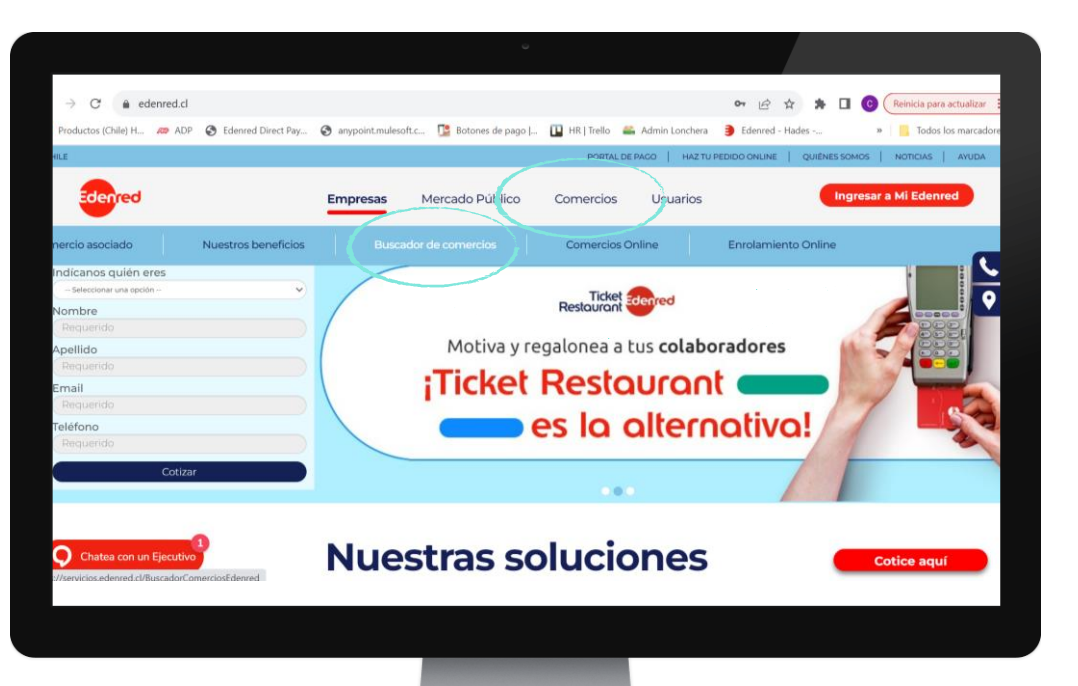

Para acceder al buscador de comercio ingresa a <u>https://www.edenred.cl/</u>

Posiciona el mouse en Comercios y haz click en Buscador de comercios

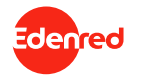

#### **III.A. Usuarios de Beneficios de Alimentación** Buscador de comercios.

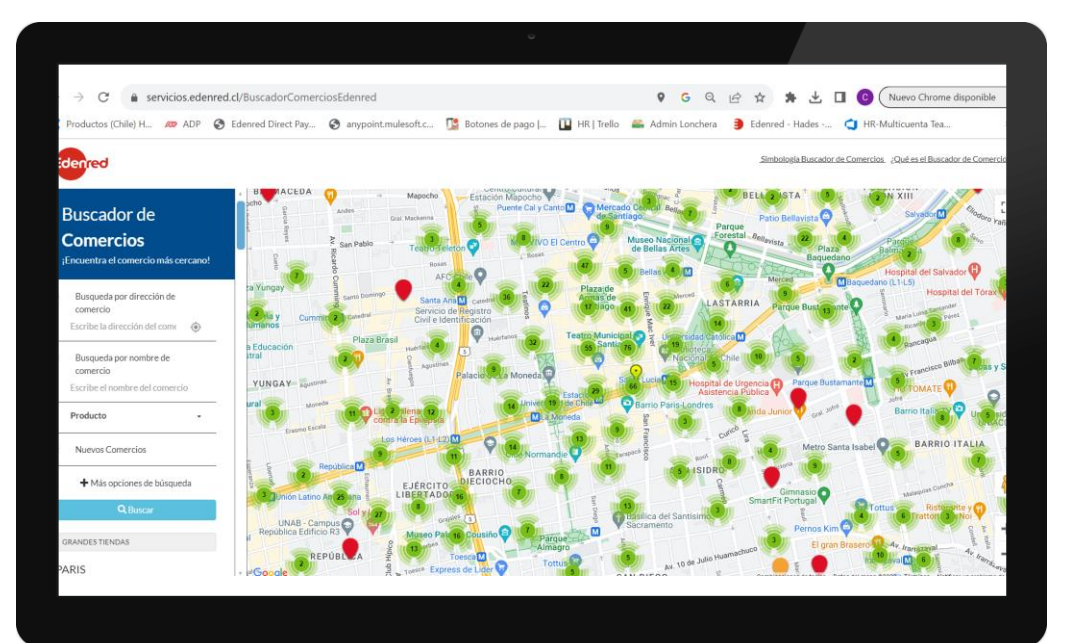

Luego de hacer click en Buscador de comercios podrás buscar los comercios con los cuales estamos afiliados. También podrás entrar directamente desde el siguiente link: https://servicios.edenred.cl/bu scadorcomerciosedenred

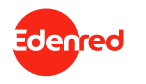

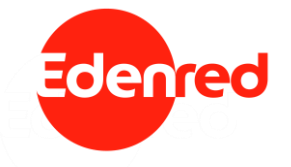

## Plataforma beneficios Institucionales y Sociales

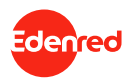

#### III.B. Usuarios de Beneficios Institucionales y Sociales. ¿Cómo ingresar a la plataforma de usuario?

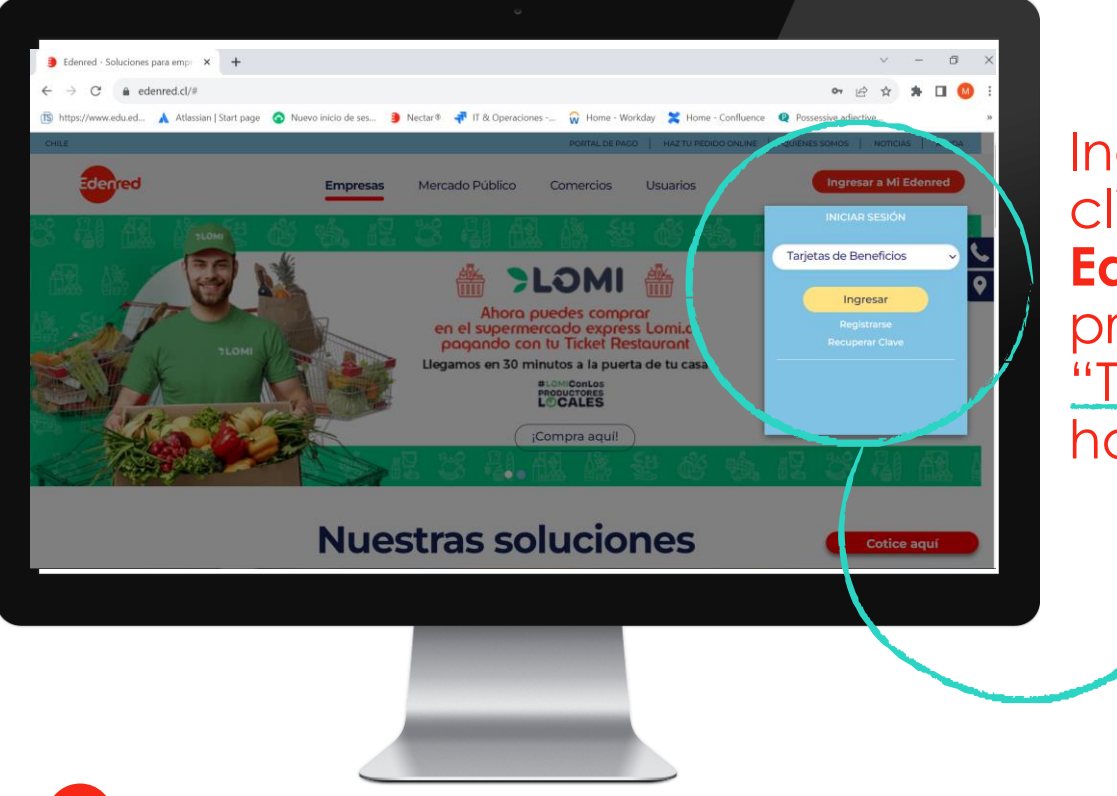

Ingresa a edenred.cl, haz click en **"Ingresar a mi Edenred"** Selecciona el producto "Tarjetas de Beneficios" y haz click en **"Registrarse"** 

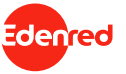

#### III.B. Usuarios de Beneficios Institucionales y Sociales. ¿Cómo ingresar a la plataforma de usuario?

|       | ed                      | +<br>ed.cl/Heimdall/Account/Register/7retu          | unUtl-ret                                | -<br>今 ☆<br>>   目                                     | Lista de lectura              |
|-------|-------------------------|-----------------------------------------------------|------------------------------------------|-------------------------------------------------------|-------------------------------|
|       | DECICTRADEE             |                                                     | /                                        |                                                       | Ingresa tus datos             |
|       | RUT                     |                                                     | 1                                        |                                                       | para registrarte en la        |
|       | Nombre                  |                                                     | Apellido paterno                         | Apellido materno                                      |                               |
|       | Correo e ectrónic       | 0                                                   | Clave de acceso                          | Confirmar clave de acceso                             | platatorma.                   |
|       |                         |                                                     | Registrar                                |                                                       |                               |
|       |                         |                                                     | ¿Es usuario registrado? Inicie sesión    |                                                       |                               |
|       |                         |                                                     |                                          |                                                       |                               |
| EC    | berne                   | ACCESO RÁPIDO<br>¿Quienes Somos?                    | NUESTRAS SOLUCIONES<br>Ticket Restaurant | INFORMACIÓN DE CONTACTO<br>Comercios: +56 2 2353 2000 |                               |
|       |                         | 2Por qué elegir Edenred?<br>Noticias y Espacio RRHH | Sala Cuna<br>Mi Regalo                   | Empresas: +56 2 2353 9000<br>Usuarios: 600 832 3000   |                               |
| E PES | cribe aquí para buscar. |                                                     | Licket Vectorie                          | うちまた Pollo 7417 For Condor<br>へ 🚢 🖼 値 🕼               | 1657<br>(42-2221 <b>2</b> 22) |

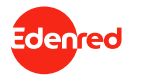

#### III.B. Usuarios de Beneficios Institucionales y Sociales. ¿Cómo ingresar a la plataforma de usuario?

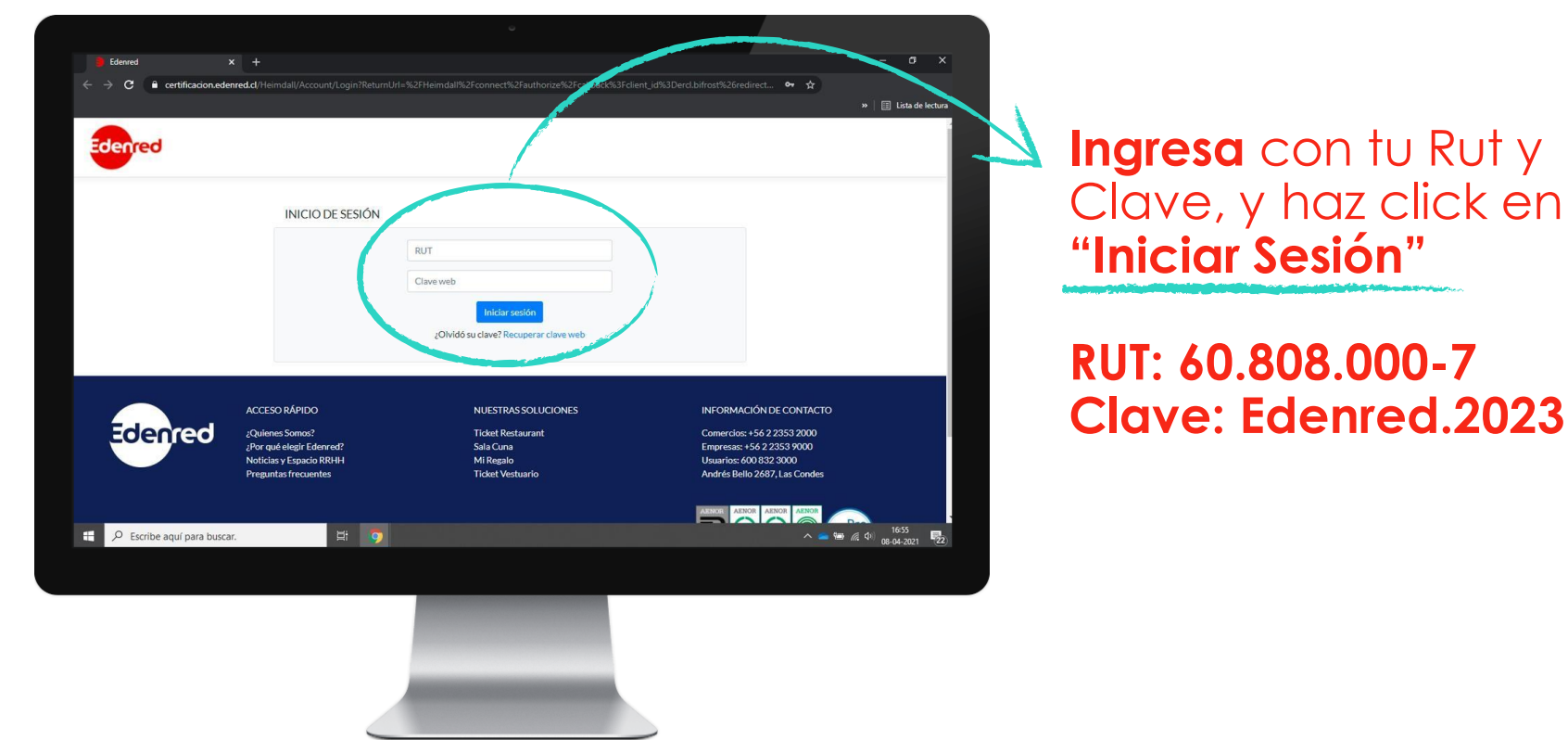

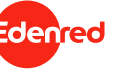

#### **III.B.** Usuarios de Beneficios Institucionales y Sociales. Pagina principal.

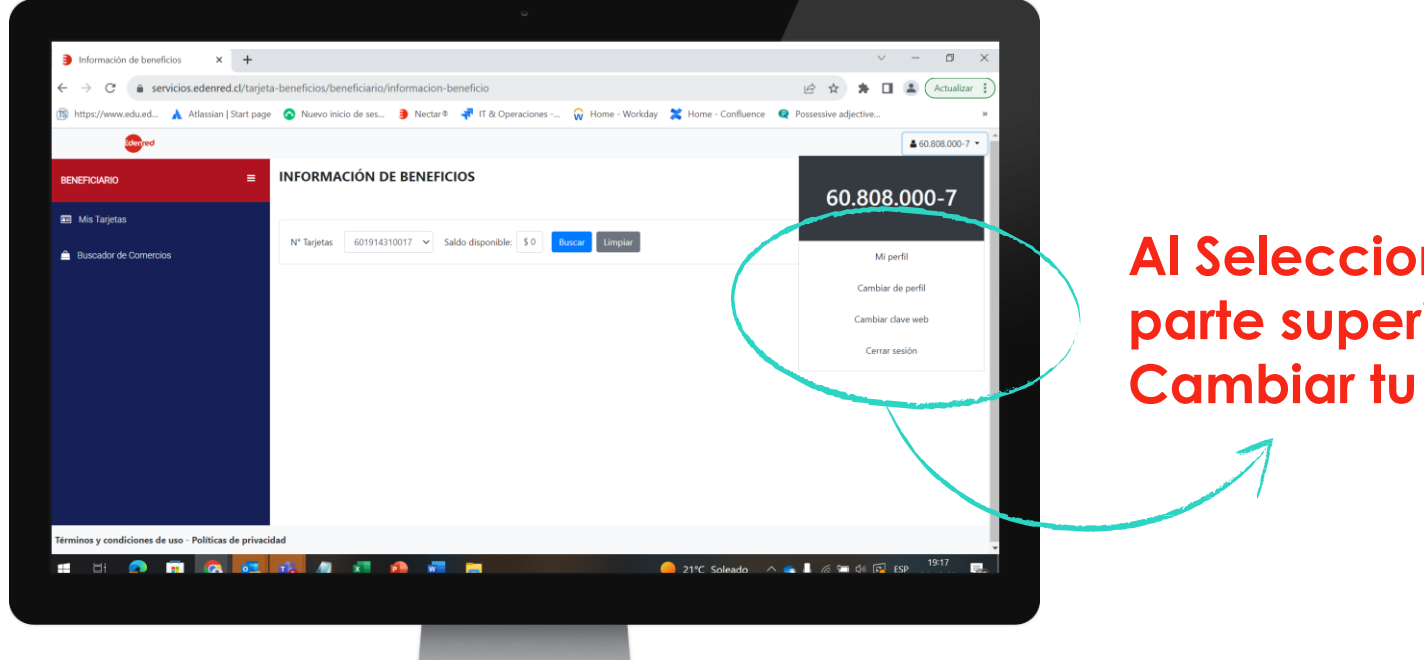

#### Al Seleccionar tu Rut en parte superior, podrás Cambiar tu contraseña.

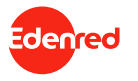

#### **III.B.** Usuarios de Beneficios Institucionales y Sociales. Menú mis tarjetas.

| Información de beneficios ×       | +                                                                                               |                                                                                                    |                                                                                                    |                                                                                                    |                                                                                                    | ~                                                                                                    | - 0                                                   |
|-----------------------------------|-------------------------------------------------------------------------------------------------|----------------------------------------------------------------------------------------------------|----------------------------------------------------------------------------------------------------|----------------------------------------------------------------------------------------------------|----------------------------------------------------------------------------------------------------|----------------------------------------------------------------------------------------------------|-------------------------------------------------------|
| → C 🔒 localhost:59520/be          | neficiario/informacion-benefici                                                                 | io                                                                                                    |                                                                                                    |                                                                                                    |                                                                                                    | ie 🛊                                                                                                    | * 🗆 😩                                                 |
| 🛿 Workday 🧯 Projects - Home 👎 Jin | ira 👎 Jira Service Manage 🕫                                                                     | ADP eXpert IS Mis f                                                                                                    | ormaciones 🚦 Sup                                                                                          | ervisión del est G                                                                                       | Microsoft.Extension                                                                                               | Diagramming is mo                                                                                                    |                                                       |
| Edenred                           |                                                                                                 |                                                                                                    |                                                                                                    |                                                                                                    |                                                                                                    |                                                                                                    | <b>▲</b> 60.808.000-7 •                               |
| BENEFICIARIO                      | INFORMACIÓN                                                                                     | DE BENEFICIOS                                                                                                    |                                                                                                    |                                                                                                    |                                                                                                    |                                                                                                    |                                                       |
|                                   |                                                                                                 | and the second second sec |                                                                                                    |                                                                                                    |                                                                                                    |                                                                                                    |                                                       |
| 🔟 Mis Tarjetas                    | 🖌 🔒 Bloquear Tarjeta                                                                            |                                                                                                    | liber day.                                                                                                |                                                                                                    |                                                                                                    |                                                                                                    |                                                       |
| Buscador de Comercios             | N° Tarjetas 60191-                                                                              | 4310017 😽 Saldo disp                                                                                                    | onible: \$0 Buse                                                                                          | ar Limpiar                                                                                               |                                                                                                    |                                                                                                    |                                                       |
|                                   |                                                                                                 |                                                                                                    |                                                                                                    |                                                                                                    |                                                                                                    |                                                                                                    |                                                       |
|                                   |                                                                                                 |                                                                                                    |                                                                                                    |                                                                                                    |                                                                                                    |                                                                                                    |                                                       |
|                                   | Nombre comercio                                                                                 | Fecha de compra                                                                                                    | Estado Tarjeta                                                                                            | Time 1                                                                                                   | Wonto compra                                                                                                    | Producio diguirido                                                                                                    | Cantidad                                              |
|                                   | Nombre comercio<br>Ripley                                                                       | Fecha de compra<br>14/02/2020                                                                                                    | <b>Estado Tarjeta</b><br>Habilitado                                                                       | Time de la Giftcard                                                                                      | Wonto compra<br>\$ 33.743                                                                                         | Provueto edmirido<br>BLUSA                                                                                            | Cantidad                                              |
|                                   | Nombre comercio<br>Ripley<br>Ripley                                                             | Fecha de compra<br>14/02/2020                                                                                                    | Estado Tarjeta<br>Habilitado<br>Habilitado                                                                | Giftcard<br>Giftcard                                                                                     | \$ 33.743<br>\$ 34.990                                                                                            | BLUSA<br>BLAZER                                                                                                    | Cantidad<br>1<br>1                                    |
|                                   | Nombre comercio<br>Ripley<br>Ripley<br>Ripley                                                   | Fecha de compra<br>14/02/2020<br>14/02/2020<br>14/02/2020                                                                                                    | Estado Tarjeta<br>Habilitado<br>Habilitado<br>Habilitado                                                  | Giftcard<br>Giftcard<br>Giftcard                                                                         | Wonto compra<br>\$ 33.743<br>\$ 34.990<br>\$ 8.393                                                                | BLUSA<br>BLAZER<br>SOSTEN BASICO                                                                                      | Cantidad<br>1<br>1                                    |
|                                   | Nombre comercio<br>Ripley<br>Ripley<br>Ripley<br>Ripley                                         | Fecha de compra           14/02/2020           1.4/02/2020           1.4/02/2020           1.4/02/2020           1.4/02/2020                                                                                                    | Estado Tarjeta<br>Habilitado<br>Habilitado<br>Habilitado<br>Habilitado                                    | Giftcard<br>Giftcard<br>Giftcard<br>Giftcard<br>Giftcard                                                 | Wonto compra<br>\$ 33.743<br>\$ 34.990<br>\$ 8.393<br>\$ 8.393                                                    | Products - Equirido<br>BLUSA<br>BLAZER<br>SOSTEN BASICO<br>SOSTEN BASICO                                              | Cantidad<br>1<br>1<br>1                               |
|                                   | Nombre comercio<br>Ripley<br>Ripley<br>Ripley<br>Ripley                                         | Fecha de compra           14/02/2020           14/02/2020           14/02/2020           14/02/2020           14/02/2020           14/02/2020           14/02/2020                                                                                                    | Estado Tarjeta<br>Habilitado<br>Habilitado<br>Habilitado<br>Habilitado                                    | Giftcard<br>Giftcard<br>Giftcard<br>Giftcard<br>Giftcard                                                 | Wonto compra<br>\$ 33.743<br>\$ 34.990<br>\$ 8.393<br>\$ 8.393<br>\$ 3.663                                        | Production and adjustical<br>BLUSA<br>BLAZER<br>SOSTEN BASICO<br>SOSTEN BASICO<br>CALZON PANTALETA                    | Cantidad 1 1 1 1 1 1 1 1 1 1 1 1 1 1 1 1 1 1          |
|                                   | Nombre comercio<br>Ripley<br>Ripley<br>Ripley<br>Ripley<br>Ripley<br>Ripley                     | Fecha de compra           14/02/2020           14/02/2020           14/02/2020           14/02/2020           14/02/2020           14/02/2020           14/02/2020           14/02/2020                                                                                                    | Estado Tarjeta<br>Habilitado<br>Habilitado<br>Habilitado<br>Habilitado<br>Habilitado                      | Giftcard<br>Giftcard<br>Giftcard<br>Giftcard<br>Giftcard<br>Giftcard                                     | Winto compra<br>\$ 33,743<br>\$ 34,990<br>\$ 8,393<br>\$ 8,393<br>\$ 8,693<br>\$ 6,693                            | Producto Apuliido<br>BLUSA<br>BLAZER<br>SOSTEN BASICO<br>SOSTEN BASICO<br>CALZON PANTALETA<br>SOSTEN BASICO           | Cantidad<br>1<br>1<br>1<br>1<br>1                     |
|                                   | Nombre comercio<br>Ripley<br>Ripley<br>Ripley<br>Ripley<br>Ripley<br>Ripley                     | Fecha de compra<br>14/02/2020<br>14/02/2020<br>14/02/2020<br>14/02/2020<br>14/02/2020<br>14/02/2020<br>14/02/2020                                                                                                    | Estado Tarjeta<br>Habiltado<br>Habiltado<br>Habiltado<br>Habiltado<br>Habiltado<br>Habiltado              | Giftcard<br>Giftcard<br>Giftcard<br>Giftcard<br>Giftcard<br>Giftcard<br>Giftcard                         | Wento compra<br>\$ 33,743<br>\$ 34,990<br>\$ 8,393<br>\$ 8,393<br>\$ 3,663<br>\$ 6,993<br>\$ 22,990               | Fronces - spatiale<br>BLUSA<br>BLAZER<br>SOSTEN BASCO<br>SOSTEN BASCO<br>CALZON PANTALETA<br>SOSTEN BASCO<br>BLAZER   | Cantidad 1 1 1 1 1 1 1 1 1 1 1 1 1 1 1 1 1 1          |
| ×                                 | Nombre comercio<br>Ripley<br>Ripley<br>Ripley<br>Ripley<br>Ripley<br>Ripley<br>Ripley<br>Ripley | Fecha de compra           14/02/2020           14/02/2020           14/02/2020           14/02/2020           14/02/2020           14/02/2020           14/02/2020           14/02/2020           14/02/2020           14/02/2020           14/02/2020           14/02/2020                                                                                                    | Estado Tarjeta<br>Habiltado<br>Habiltado<br>Habiltado<br>Habiltado<br>Habiltado<br>Habiltado<br>Habiltado | Giftcard<br>Giftcard<br>Giftcard<br>Giftcard<br>Giftcard<br>Giftcard<br>Giftcard<br>Giftcard<br>Giftcard | Miento compra<br>\$ 33,743<br>\$ 34,990<br>\$ 8,393<br>\$ 8,393<br>\$ 3,663<br>\$ 6,993<br>\$ 29,990<br>\$ 33,742 | Fronces - dynfide<br>BLUSA<br>BLAZER<br>SOSTEN BASICO<br>SOSTEN BASICO<br>CALZON PANTALETA<br>SOSTEN BASICO<br>BLAZER | Cantidad<br>1<br>1<br>1<br>1<br>1<br>1<br>1<br>1<br>1 |

#### En la sección de "Mis tarjetas" podrás:

- o Consultar Saldo.
- o Bloquear tarjeta.
- o Movimientos.

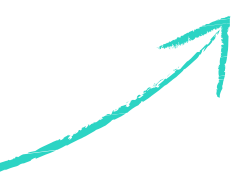

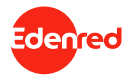

#### **III.B.** Usuarios de Beneficios Institucionales y Sociales. Buscador de comercios.

| Buscador de comencio X                 | +                                |                                                                  |                                             |                                                              |                                     |                                            | v - 0                              |
|----------------------------------------|----------------------------------|------------------------------------------------------------------|---------------------------------------------|--------------------------------------------------------------|-------------------------------------|--------------------------------------------|------------------------------------|
| ← → C                                  | l/tarjeta-beneficios/benefi      | iciario/comercios-afili                                          | ados                                        |                                                              |                                     | ピ ☆                                        | * 🖬 😩 (Actualizer                  |
| 🚳 https://www.edu.ed 🗼 Atlassian   Stu | ut page 🛛 Suevo inicio d         | io ses 🏮 Noctar#                                                 | 🛹 IT & Operaci                              | iones 🙀 Hop                                                  | - Workday 🗶 H                       | iome - Confluence 🔍 Poisesuive adj         | iective                            |
| <b>S</b> ~                             |                                  |                                                                  |                                             |                                                              |                                     |                                            | ▲ 60.808.000                       |
| BENEFICIARIO                           | BUSCADOR                         | DE COMERCIO                                                      |                                             |                                                              |                                     |                                            |                                    |
| 📾 Mis Tarjetas                         |                                  |                                                                  |                                             |                                                              |                                     | a bucket a land                            |                                    |
| Buscador de Comercios                  | Tipo producto                    | 10005                                                            | v Ca                                        | topos<br>tegoria 10005                                       | · fuere                             | politerendia 1000s. V                      |                                    |
|                                        |                                  |                                                                  |                                             |                                                              |                                     |                                            |                                    |
|                                        | Nombre<br>Comercio               | Region                                                           | Comuna                                      | Tipo de<br>Producto                                          | Tipo de<br>Beneficio                | Categoria                                  | Dirección                          |
|                                        | JUMBO                            | METROPOLITANA                                                    | MAPU                                        | SUPERMERCADO                                                 | INSTITUCIONAL                       | AUMENTACION-ASEO PERSONAL-<br>ASEO GENERAL | AV. AMERICO VESPUCIO #100<br>MAIPU |
|                                        |                                  |                                                                  |                                             |                                                              |                                     |                                            |                                    |
|                                        | JUMBO                            | COQUIMEO                                                         | LA SERENA                                   | SUPERMERCADO                                                 | INSTITUCIONAL                       | ALIMENTACION-ASEO PERSONAL-                | RUTA 5. FARCELA 69 VEGA            |
|                                        | JUMBO                            | COQUIMBO<br>ANTOFAGASTA                                          | LA SERENA<br>ANTOFAGASTA                    | SUPERMERCADO<br>SUPERMERCADO                                 |                                     | ALIMENTACION-ASEO POISONAL-                | RUTA S. PARCELA 69 VEGA            |
|                                        | JUMBO<br>JUMBO                   |                                                                  | LA SERENA<br>ANTOFAGASTA                    | SUPERMERCADO<br>SUPERMERCADO                                 |                                     | ALMENTACION-ASEO PERSONAL-                 | RUTA S, RARCELA 69 VEGA            |
|                                        | JUMBO<br>JUMBO<br>JUMBO          | COQUIMBO<br>ANTOFAGASTA<br>ANTOFAGASTA                           | LA SERENA<br>ANTOFAGASTA<br>CALAMA          | SUPERMERCADO<br>SUPERMERCADO<br>SUPERMERCADO                 | INSTITUCIONAL                       | ALMENTACION-ASEO PERSONAL-                 |                                    |
|                                        | OBMUL<br>CBMUL<br>OBMUL<br>OBMUL | COQUIMBO<br>ANTOYAGASTA<br>ANTOYAGASTA<br>ARICA Y<br>PARTINACOTA | LA SERENA<br>ANTOPAGASTA<br>CALAMA<br>ARICA | SUPERMERCADO<br>SUPERMERCADO<br>SUPERMERCADO<br>SUPERMERCADO | INSTITUCIONAL<br>INSTITU<br>INSTITU |                                            |                                    |

Encuentra el local que más te acomode para usar tu tarjeta de beneficios. En el menú "buscador de comercios".

Puedes filtrar por Región, Comuna, Tipo de Beneficio, Tipo de Producto. Se mostrarán a continuación el listado de comercios según el filtro indicado.

Puede descargar el filtro en formato PDF o Excel.

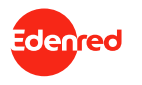

## Enrich connections. For good.